## Руководство администратора Call-Центра SipRing

## Платформа IP коммуникаций

# Содержание

| 1. <u>Доступ к серверу (SSH).</u>                             | 3  |
|---------------------------------------------------------------|----|
| 2. Доступ к интерфейсу управления (WEB).                      | 3  |
| 3. <u>Установка ПО SipRing-центра.</u>                        | 3  |
| 4. <u>Лицензионный файл</u> .                                 | 3  |
| 5. <u>Настройка доступа SipRing-центр к серверу Asterisk.</u> | 4  |
| 6. <u>Входящий call-центр.</u>                                | 5  |
| 7. <u>Детализация вызовов входящего call-центра</u>           | 7  |
| 8. <u>Исходящий call-центр.</u>                               | 11 |
| 9. <u>Опросы (экспериментальная функция).</u>                 | 20 |
| 10. <u>Fax сервер.</u>                                        | 24 |
| 11. <u>HA (High Availability) кластер.</u>                    | 26 |

#### Первоначальная настройка.

#### 1. Доступ к серверу (SSH).

- IP address: dhcp;
- Login: root;
- Password: sipring2020;
- Port: 22;

#### 2. Доступ к интерфейсу управления (WEB).

- URL http:// IPaddress/admin;
- Login admin;
- Password: sipring;

#### 3. Установка ПО SIPRing-центра.

Запустите файл SipRing\_setup.exe и следуйте инструкции.

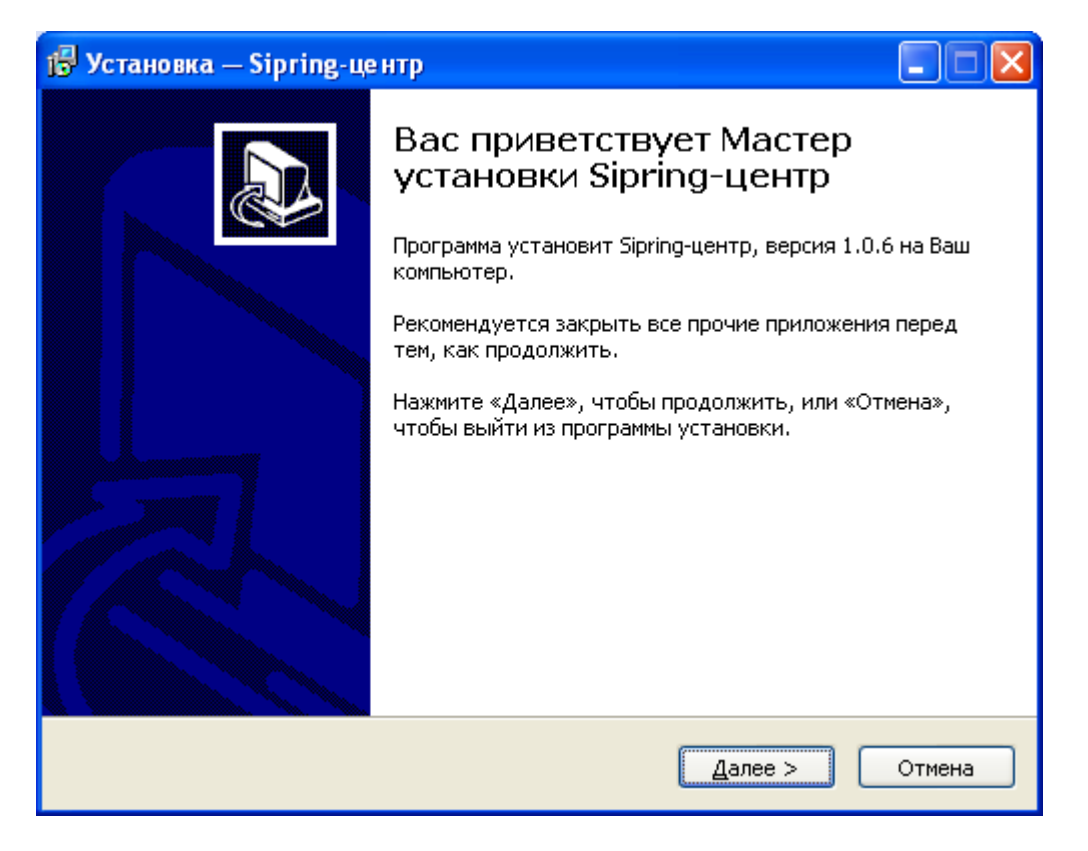

#### 4. Лицензионный файл.

Сохраните и отправьте файл с необходимой информацией для формирования лицензионного ключа по адресу <u>info@sipring.ru</u>.

| 🔻 SIPRing-це | нтр                    |                                          |               |           |        |         |
|--------------|------------------------|------------------------------------------|---------------|-----------|--------|---------|
| Файл Сервис  | Справка                |                                          |               |           |        |         |
|              | Лицензия<br>🔏 О програ | an an an an an an an an an an an an an a |               |           |        |         |
| 🔟 Панель Адм | инистратора            | 🍫 Справочник                             | 😥 Детализация | 💈 Очереди | 🖚 Опер | аторы 🤘 |
|              |                        |                                          |               |           |        | Очереди |
|              |                        |                                          |               |           |        | Операто |

Полученный файл – «license.lic» скопируйте в директорию где установлена программа (по умолчанию C:\Program Files\Sipring-центр) и перезапустите приложение.

5. Настройка доступа Sipring-центр к серверу Asterisk.

| Параметры соединения       | ×             |
|----------------------------|---------------|
| Сетевые настройки (AMI)    |               |
| IP agpec Asterisk          | 192.168.0.36  |
| Имя пользователя           | admin         |
| Пароль                     | sipring       |
| 🔲 Создать базу             |               |
| Номер Администратора       |               |
| Настройки подключения MySG | L             |
| Имя пользователя           | freepbx       |
| Пароль                     | fpbx          |
| База                       | asteriskcdrdb |
|                            |               |
|                            | ОК            |
|                            |               |

- IP адрес Asterisk: IP address;
- Имя пользователя (AMI): admin;
- Пароль (AMI): sipring;

- База данных: asteriskcdrdb;
- Имя пользователя БД: freepbx;
- Пароль БД: fpbx;

### 6. Входящий call-центр.

Подключение (регистрация) операторов центра происходит только динамически. Один оператор может быть агентом в двух и более очередях. При этом обеспечивается раздельный учет по работе в каждой очереди. Подключение оператора может производиться с любого рабочего места (с любого телефона).

Идентификация происходит при регистрации по введенному паролю (для учета рабочего времени, обеспечения статистики и предотвращения, не санкционированного доступа, каждый оператор, предварительно заносится администратором в базу данных, где ему присваивается индивидуальный код – пароль).

Пароль выдается, работнику при устройстве на работу в call-центр, и подлежит смене при увольнении или приеме на работу других сотрудников.

Для присвоения кода оператору (пароля) необходимо открыть форму – «Пользователи»:

| 🕷 SIPRing-центр                                             |                                                                                                    |                                                                                  | X                                       |
|-------------------------------------------------------------|----------------------------------------------------------------------------------------------------|----------------------------------------------------------------------------------|-----------------------------------------|
| Файл Сервис Справка                                         |                                                                                                    |                                                                                  |                                         |
| 🗄 Параметры IP<br>🔞 Расписание заданий                      |                                                                                                    |                                                                                  | 📱 💰 🌽 🚺                                 |
| Па // Настройка автоинформатора // Па // Па // Пользователи | 🕖 Детализация 💈 Очереди 🚳                                                                           | Операторы 🦪 Биллинг 🔤 Log-файл                                                   |                                         |
| test 4400 anepatop1                                         | оператор2 4402 оператор3 4403                                                                       | Очереди<br>20 4450 2 4451<br>В пуереди<br>0 Воуереди<br>0 Воуереди<br>0 Воуереди | аранананананананананананананананананана |
| oneparop4 4404 oneparop5 4405                               | оператор6 4406 оператор7 4407                                                                       | Принято 0<br>Потеряно 2<br>Сервис Х Сервис Х                                     | Принято 0<br>Потеряно 0<br>Сервис X     |
| оператор8 4408 оператор9 4409 .                             | 37         4410         37         4411           oneparop10         oneparop11                4411 | 4453<br>В очереди 0<br>Принято 0<br>Потерано 0                                   |                                         |
| 0neparop12 4413 0 4413                                      | 97 4414 97 4415<br>oneparop14 000000000000000000000000000000000000                                  | Сервно % Операторы                                                               | <b>⊻</b>                                |
| оператор16 4416 оператор17 4417                             | алератор18 4418 Глотов Илья 4419                                                                    | операторі0<br>4451 326-37-37 Фуд                                                 |                                         |
| Оператор20 4420 оператор безнал21                           | оператор безнал22 оператор безнал23                                                                 |                                                                                  |                                         |
| onepatop24 4424 onepatop25 4425                             | лератор26 4426 оператор безнал27                                                                    |                                                                                  |                                         |
| оператор28 4428 3 4429 .<br>оператор28 .                    | 37 4430 4431<br>oneparop30 4431                                                                     |                                                                                  |                                         |

### Сервис -> Пользователи;

Служебный пароль для предоставления права редактирования формы – sipring. В данной форме необходимо ввести ФИО сотрудника и назначить пароль (поскольку ввод пароля осуществляется с клавиатуры телефона при регистрации, удобнее использовать

цифры). После окончания редактирования необходимо сохранить изменения и закрыть форму.

|   |                  | Вход   |   |
|---|------------------|--------|---|
|   | ФИО              | Пароль | ~ |
| • | test             | 1234   |   |
|   | Агеева Н         | 2010   |   |
|   | Афанасьев А.П.   | 1041   |   |
|   | Безбородова В.В  | 2011   |   |
|   | Большакова Е.В.  | 2012   |   |
|   | Васильева Н.Е    | 2015   |   |
|   | Гавриличева А.В. | 2008   |   |
|   | Гаранина Е.В     | 2039   |   |
|   | Геращенко А.М    | 2017   |   |
|   | Головкина Е.С    | 2018   | ~ |
|   | +                | ×      | a |

Для прохождения регистрации оператор со своего рабочего места набирает номер очереди в следующем формате - **\*45queue** (например, номер очереди – 150):

- \*45150;
- Производит по запросу ввод пароля с клавиатуры телефона (в тоновом режиме);
- И приступает к работе (в случае правильной идентификации, происходит регистрация динамического агента);

По завершении рабочего времени или необходимости сделать перерыв, оператор должен отменить регистрацию.

Для отмены регистрации оператор со своего рабочего места набирает номер очереди в следующем формате - **\*45queue** (например, номер очереди – 150), при этом ввод пароля уже не требуется:

#### • \*45150;

(Если оператор не отменил регистрацию, и отсутствует на рабочем месте абоненты, ожидающие в очереди будут напрасно ждать ответа).

Для обеспечения нормального функционирования комплекса, учета рабочего времени, предотвращения не санкционированного доступа, регистрация операторов должна производиться только указанными выше способами!!!

Регистрация агента может быть выполнена администратором системы, В зависимости от нагрузки центра, из панели Администратора. При необходимости балансировки нагрузки Администратор имеет возможность самостоятельно зарегистрировать или снять регистрацию любого агента. Для этого левой кнопкой вызывается контекстное меню и выбираются необходимые действия.

• Добавить агента.

| * SIPRing- | це нтр   |                           |                            |                         |          |                                                                                          |                                     |                                                                                                    |
|------------|----------|---------------------------|----------------------------|-------------------------|----------|------------------------------------------------------------------------------------------|-------------------------------------|----------------------------------------------------------------------------------------------------|
| Файл Серви | ic Cripa | вка                       |                            |                         |          |                                                                                          |                                     |                                                                                                    |
|            |          |                           |                            |                         | <b>.</b> |                                                                                          | -                                   | 2 🔌 🔊 🚆                                                                                                    |
|            | циинист  |                           | ник 🕪 детализация          | и в очереди и           | UN UNE   | раторы 💓 Биллинг 🔤 Log-ф<br>7 Очереди                                                    | аил                                 |                                                                                                    |
| test       | 4400     | oneparop                  |                            | оператор3               | 403      | арание и и и и и и и и и и и и и и и и и и                                               | арана 4451<br>Вочереди 0            | арана арана ар |
| оператор4  | 4404     | оператор 🌮 Добави         | ть агента 4406<br>ь агента | oneparop7               | 407      | Принято 0<br>Потеряно 2<br>Сервис %                                                      | Принято 0<br>Потеряно 0<br>Сервис 2 | Принято 0<br>Потеряно 0<br>Сервис %                                                                                                    |
| оператор8  | 4408     | оператор Отмени           | ть 4410                    | oneparop11              | 1411     | <ul> <li>4453</li> <li>Вочереди</li> <li>Принято</li> <li>Потерано</li> <li>0</li> </ul> |                                     |                                                                                                    |
| oneparop12 | 4412     | 4413<br>onepatop13        | 4414<br>oneparop14         | oneparop15              | 415      | Сервис %)                                                                                |                                     | <b>2</b>                                                                                                    |
| оператор16 | 4416     | 4417<br>oneparop17        | 4418<br>oneparop18         | отов Илья 4             | 419      | оператор10<br>4451 326-37-37 Фуд                                                         |                                     |                                                                                                    |
| оператор20 | 4420     | 4421<br>оператор безнал21 | оператор безнал22          | оператор безнал23       | 423      |                                                                                          |                                     |                                                                                                    |
| oneparop24 | 4424     | 4425<br>onepatop25        | 4426<br>onepatop26         | 44<br>оператор безнал27 | 427      |                                                                                          |                                     |                                                                                                    |
| 17         | 4428     | *********                 |                            | <b>a</b> 4              | 431      |                                                                                          |                                     |                                                                                                    |

И определяется очередь, в которую необходимо подключить оператора.

| Добавить агента | івочередь 🛛 🛛 🛛 |  |  |  |  |  |
|-----------------|-----------------|--|--|--|--|--|
| Номер агента:   | 4401            |  |  |  |  |  |
| Очередь:        | 4450 🗸          |  |  |  |  |  |
|                 | Добавить        |  |  |  |  |  |

#### 7. Детализация вызовов входящего call-центра.

Детализированный отчет по работе входящего call-центра доступен на вкладке «Очереди» и содержит следующую информацию по принятым вызовам:

- Номер и Наименование очереди;
- Номер и Фамилию оператора;
- Дату вызова, городской номер абонента;
- Время ожидания, звонившего в очереди;
- Длительность разговора;
- Номер звонившего в очереди (при попадании в очередь);
- Статус завершения вызова (кто «положил трубку»);

При выборе любой строчки статистики становятся активны кнопки плеера для прослушивания записи проведенного разговора. Любой файл разговора при необходимости можно сохранить на ПК.

На данной вкладке также доступна информация по потерянным вызовам:

- Номер и Наименование очереди;
- Дата и Время;
- Время ожидания в очереди до момента, когда звонивший «положил трубку»;

| 🌲 sipf       | Ring-             | центр                             |                         |                                              |                                              |                     |                            |                          |       |                 |               |                | -        |              | ×        |               |  |               |                     |  |          |
|--------------|-------------------|-----------------------------------|-------------------------|----------------------------------------------|----------------------------------------------|---------------------|----------------------------|--------------------------|-------|-----------------|---------------|----------------|----------|--------------|----------|---------------|--|---------------|---------------------|--|----------|
| Фаил         | Cep               | вис Справка                       |                         |                                              |                                              |                     |                            |                          |       |                 |               |                | IP       | 5            | ك 🖉      |               |  |               |                     |  |          |
| 🗐 Па<br>Дета | анель<br>ализа    | Администратора<br>ция вызовов Ста | 🍫 ИКЦ 🧯<br>тистика-опер | 👂 Детализация 🏾 薯 О<br>аторы — Уровень обслу | череди 🖚 Операторы<br>живания Аналитика по а | 🦪 Биллинг<br>гентам | 🗐 Onp                      | oc 🔜 ao                  | dmin  |                 |               |                |          |              |          |               |  |               |                     |  |          |
| He           | трин:<br>эмер     | ятые вызовы.<br>Пчередь           | Номер                   | Оператор                                     | Лата                                         | Абонент             | Ожилание                   | Pascopon                 | N     | Craruel         | ^             |                |          |              |          |               |  |               |                     |  |          |
| 6            | 000               | Отдел продаж                      | 501                     | Chickensh                                    | 13.05.2020 10:21:40                          | 500                 | 00:00:06                   | 00:00:08                 | 1     | Абон.           |               |                | 75%      |              |          |               |  |               |                     |  |          |
| 6            | 000               | Отдел продаж                      | 501                     |                                              | 12.05.2020 14:35:13                          | 500                 | 00:00:13                   | 00:00:15                 | 1     | Опер.           |               |                |          |              |          |               |  |               |                     |  |          |
| 6            | 000               | Отдел продаж                      | 500                     | Иванов ВА                                    | 14.05.2020 15:12:20                          | 501                 | 00:00:05                   | 00:00:21                 | 1     | Onep.           |               |                |          |              |          |               |  |               |                     |  |          |
| 6            | 000               | Отдел продаж                      | 500                     | Иванов ВА                                    | 14.05.2020 13:41:09                          | 501                 | 00:00:05                   | 00:00:40                 | 1     | Опер.           |               | Принято:       |          |              | 18       |               |  |               |                     |  |          |
| 6            | 000               | Отдел продаж                      | 500                     | Иванов ВА                                    | 14.05.2020 13:00:36                          | 501                 | 00:00:40                   | 00:00:47                 | 1     | Абон.           |               | Мах очередь    |          |              | 1        |               |  |               |                     |  |          |
| 6            | 000               | Отдел продаж                      | 501                     | Петрова ЛВ                                   | 14.05.2020 15:04:57                          | 500                 | 00:00:06                   | 00:00:42                 | 1     | Абон.           |               |                |          |              |          |               |  |               |                     |  |          |
| 6            | 000               | Отдел продаж                      | 501                     | Петрова ЛВ                                   | 14.05.2020 15:03:53                          | 500                 | 00:00:15                   | 00:00:01                 | 1     | Абон.           |               | Общее время р  | азговора | 3            | 00:06:38 |               |  |               |                     |  |          |
| 6            | 000               | Отдел продаж                      | 501                     | Петрова ЛВ                                   | 14.05.2020 13:55:03                          | 500                 | 00:00:16                   | 00:00:15                 | 1     | Абон.           |               | пір время разг | neona    | µa.          | 00.00.22 |               |  |               |                     |  |          |
| 6            | 000               | Отдел продаж                      | 501                     | Петрова ЛВ                                   | 14.05.2020 13:33:00                          | 500                 | 00:00:06                   | 00:00:06 00:00:35 1 Абон |       | ):00:35 1 Абон. |               | 00:35 1 Абон.  |          | ):35 1 Абон. |          | 35 1 Абон. та |  | тах время раз | тах время разговора |  | 00:01:14 |
| 6            | 000               | Отдел продаж                      | 501                     | Петрова ЛВ                                   | 14.05.2020 12:48:50                          | 500                 | 00 00:00:12 00:00:25 1 A6o |                          | Абон. |                 | Общее время ( | жидания        | I        | 00:03:24     |          |               |  |               |                     |  |          |
| 6            | 000               | Отдел продаж                      | 501                     | Петрова ЛВ                                   | 14.05.2020 11:09:42                          | 500                 | 00:00:32                   | 00:01:14                 | 1     | Абон.           |               | Среднее время  | ожидани  | 690          | 00:00:11 |               |  |               |                     |  |          |
| ▶ 6          | 000               | Отдел продаж                      | 501                     | Петрова ЛВ                                   | 14.05.2020 9:35:20                           | 500                 | 00:00:06                   | 00:00:07                 | 1     | Абон.           | $\sim$        | min время ожи  | ания     |              | 00:00:05 |               |  |               |                     |  |          |
| 2. Г         | Тотеј             | рянные вызовы.                    |                         |                                              |                                              | 1                   | ٦   I   <                  |                          | 9     | Сохрани         | πь            | Потеряно       | дания    |              | 00:00:40 |               |  |               |                     |  |          |
|              | Номе              | p                                 | Очер                    | редь                                         | Дата                                         | Абонент             | Ожид                       | ание                     | Стал  | ryc             | ^             | Общее время о  | жидания  |              | 00:01:20 |               |  |               |                     |  |          |
| ▶            | 6000              | ) Отдел продаж                    |                         |                                              | 14.05.2020 16:52:30                          |                     | 500 00                     | :00:11                   |       |                 |               | Среднее время  | ожидани  | я:           | 00:00:13 |               |  |               |                     |  |          |
|              | 6000              | ) Отдел продаж                    |                         |                                              | 14.05.2020 13:05:31                          |                     | 500 00                     | :00:13                   |       |                 |               | min время ожид | ания     |              | 00:00:11 |               |  |               |                     |  |          |
|              | 6000              | ) Отдел продаж                    |                         |                                              | 14.05.2020 12:48:01                          |                     | 500 00                     | :00:15                   |       |                 |               | пах время ожи  | кипа,    |              | 00.00.15 |               |  |               |                     |  |          |
|              | 6000 Отдел продаж |                                   |                         | 14.05.2020 9:15:42                           |                                              | 500 00              | :00:11                     | 1                        |       |                 | C 0:00:00     | -              | 11.05    | 2020 ~       |          |               |  |               |                     |  |          |
|              | 6000              | ) Отдел продаж                    | c .                     |                                              | 13.05.2020 13:12:40                          |                     | 500 00                     | :00:15                   |       |                 |               | Do 21:03:57    | <b>+</b> | 26.05        | 2020 ~   |               |  |               |                     |  |          |
|              | 6000              | ) Отдел продаж                    |                         |                                              | 13.05.2020 12:25:17                          |                     | 500 00                     | :00:15                   |       |                 |               | Дополнительно  |          |              |          |               |  |               |                     |  |          |
|              |                   |                                   |                         |                                              |                                              |                     |                            |                          |       |                 |               | • Очередь      |          |              |          |               |  |               |                     |  |          |

На вкладке «Статистика-операторы» доступна сгруппированная информация по работе операторов и очередей за выбранный период времени.

- Номер и Фамилия оператора (название очереди);
- Количество принятых вызовов за период времени;
- Суммарное время «ожидания» абонента за весь период;
- Суммарное время «разговора» за весь период;

На данной вкладке также доступна информация по общему количеству обработанных вызовов с агрегированными данными по:

- Количество завершенных вызовов оператором (и их % от общего числа);
- Количество завершенных вызовов абонентом (и их % от общего числа);

| *        | SIPRing-L | центр               |                       |                                                                                                    |         |                                         |      |                 |   | - 🗆 X                                                                                                    |
|----------|-----------|---------------------|-----------------------|----------------------------------------------------------------------------------------------------|---------|-----------------------------------------|------|-----------------|---|----------------------------------------------------------------------------------------------------|
| Фаі      | іл Сері   | вис Справка         |                       |                                                                                                    |         |                                         |      |                 |   |                                                                                                    |
|          |           |                     |                       |                                                                                                    |         |                                         |      |                 |   | 🚆 💰 🌽 🕒                                                                                                    |
|          | Панель /  | Администратора 🍫    | ИКЦ 📁 Детализация     | 🍍 Очереди 🖚 О                                                                                                    | )перато | ры 🦪 Биллинг 📜                          | Опре | oc 🚾 admin      |   |                                                                                                    |
| Д        | етализац  | ция вызовов Статист | ика-операторы Уровень | обслуживания Ана.                                                                                                    | литика  | по агентам                              |      |                 |   |                                                                                                    |
| 3        | . Опера   | торы-принятые выз   | _                     |                                                                                                    |         |                                         |      |                 |   |                                                                                                    |
| -        | Номер     |                     | Оператор              | Πρι                                                                                                    | инято   | Время ожидания                          |      | Время разговора | ^ | 75%                                                                                                    |
| ₽        | 501       |                     |                       |                                                                                                    | 8       | 00:01:0                                 | 1    | 00:01:31        |   |                                                                                                    |
| _        | 500       | Иванов ВА           |                       |                                                                                                    | 3       | 00:00:5                                 | 0    | 00:01:48        |   |                                                                                                    |
|          | 501       | Петрова ЛВ          |                       |                                                                                                    | 7       | 00:01:3                                 | 3    | 00:03:19        |   | Принято:         18           Потеряно:         6           Мах очередь         1           Общее время разговора         00:06:38 |
|          |           |                     |                       |                                                                                                    |         |                                         |      |                 | ~ | Среднее время разговора 00:00:22                                                                                                   |
| 4        | . Очере,  | ди-принятые вызов   | ы.                    | 15                                                                                                    | - 1     | 5                                       | 1    | n               |   | тіп время разговора 00:00:01                                                                                                    |
| -        | Номер     |                     | Ичередь               | 11pi                                                                                                    | инято   | Время ожидания                          |      | Время разговора |   | тах время разговора 00:01:14                                                                                                    |
| <u>•</u> | 6000      | Отдел продаж        |                       | Общее время ожидания 00:03:24<br>Среднее время ожидания: 00:00:11<br>min время ожидания 00:00:05<br>max время ожидания 00:00:40<br>Потеряно |         |                                         |      |                 |   |                                                                                                    |
|          | Опера     | торы-завершение в   | :N30BA                |                                                                                                    |         |                                         |      |                 |   | Общее время ожидания 00:01:20<br>Среднее время ожидания: 00:00:13<br>min время ожидания 00:00:11<br>тах время ожидания 00:00:15    |
|          |           |                     |                       | 220000000000000000000000000000000000000                                                                                                    | *       | 220000000000000000000000000000000000000 | *    |                 |   |                                                                                                    |
|          |           | oneparop            | Принято               | завершил аоонент                                                                                                    | 10      | завершил оператор                       | 10   | переведен %     | - | C 0:00:00 😴 11.05.2020 🗸                                                                                                    |
| -        | Иванов    | RA                  | 3                     | 1                                                                                                    | 33      | 2                                       | 67   |                 |   | ∏₀ 21:03:57 🚔 26.05.2020 ∨                                                                                                    |
| -        | Петрова   | аЛВ                 | 7                     | . 7                                                                                                    | 100     | -                                       |      |                 |   | Дополнительно                                                                                                    |
|          |           |                     | •                     |                                                                                                    |         |                                         |      |                 |   | • Очередь                                                                                                    |
|          |           |                     |                       |                                                                                                    |         |                                         |      |                 |   | Оператор                                                                                                    |
|          |           |                     |                       |                                                                                                    |         |                                         |      |                 | ~ | ОАбонент                                                                                                    |

На вкладке «Уровень обслуживания» доступна сгруппированная информация по работе call-центра за выбранный период времени по параметрам:

- Принятые вызовы call-центром;
- Потерянные вызовы call-центром;

С дополнительной информацией по:

- Среднему времени ожидания клиентов в очереди;
- Среднему времени разговора абонентов;

Данная информация так же представлена в ретроспективе, в интервале времени от 5 сек. до 5 мин.

На вкладке «Аналитика по агентам» доступна сгруппированная информация по работе агентов за выбранный период времени по параметрам:

- Количество принятых вызовов;
- Количество пропущенных вызовов;
- Количество вызовов, завершенных абонентом;
- Время работы оператора;
- Количество вызовов, принимаемых в/час.

|    | Панель Адми  | нистрато     | ра 🍫 ИК    | Ц 🗾 Дета   | ализация  | <u>ه</u> و | нереди 🧃  | 🕯 Операторы  | 🥑 Билли         | нг | 📄 Опрос 📗 | 🚾 admin   |      |   |                                               |                                                                                                    |                                                               |                                                                                                    |
|----|--------------|--------------|------------|------------|-----------|------------|-----------|--------------|-----------------|----|-----------|-----------|------|---|-----------------------------------------------|----------------------------------------------------------------------------------------------------|---------------------------------------------------------------|----------------------------------------------------------------------------------------------------|
| Дe | етализация в | ызовов       | Статистика | ·операторы | Уровень о | бслуж      | кивания , | Аналитика по | агентам         |    |           |           |      |   |                                               |                                                                                                    |                                                               |                                                                                                    |
| 6. | Статистика   | за пер       | иод.       |            |           |            |           |              | Период<br>О Час |    | ⊛ День    | ⊖ Me      | есяц |   |                                               |                                                                                                    |                                                               |                                                                                                    |
|    | Период       | Bcero        | Принято    | Сред ожид  | Сред разг | %          | Перевод   | Сред ожид    | Сред разг       | %  | Потеряно  | Сред ожид | %    | ^ |                                               |                                                                                                    | 75%                                                           |                                                                                                    |
|    | 12:05:20     | 1            | 1          | 00:00:13   | 00:00:15  | 100        |           | 0 00:00:00   | 00:00:00        | 0  | 0         | 00:00:00  | 0    |   |                                               |                                                                                                    |                                                               |                                                                                                    |
|    | 13:05:20     | 6            | 4          | 00:00:08   | 00:00:09  | 67         |           | 0 00:00:00   | 00:00:00        | 0  | 2         | 00:00:15  | 33   |   |                                               |                                                                                                    |                                                               |                                                                                                    |
| Þ  | 14:05:20     | 17           | 13         | 00:00:12   | 00:00:27  | 76         |           | 0 00:00:00   | 00:00:00        | 0  | 4         | 00:00:12  | 24   |   | IIP<br>Do                                     | инято:                                                                                                    |                                                               | 18                                                                                                   |
| -  |              |              |            |            |           |            |           |              |                 |    |           |           |      |   | Ma                                            | х очередь                                                                                                  |                                                               | ĩ                                                                                                    |
|    |              |              |            |            |           |            |           |              |                 |    |           |           |      | * | Cpe<br>min<br>max<br>Ofi<br>Cpe<br>min<br>max | щее время ра<br>аднее время разгов<br>к время разгов<br>щее время ож<br>аднее время ожида<br>к время ожида | зговора<br>азговој<br>вора<br>идания<br>жидани<br>ния<br>ания | а 00:06:38<br>00:00:22<br>00:00:00:11<br>00:01:14<br>00:03:24<br>я: 00:00:11<br>00:00:05<br>00:00:40 |
| 7. | Уровень об   | ослужив<br>, | ания - при | нятые выз  | овы.      |            | 8. I      | Іотерянные   | вызовы.         |    |           |           |      | _ | 06                                            | еряно<br>нее время ожн                                                                                     |                                                               | 00-01-20                                                                                             |
| -  | Ожидание (   | (сек)        | Выз        | овы        | %         |            | ^         | Ожидание (се | ж)              | Вы | ІЗОВЫ     | %         |      | ^ | Сре                                           | дее время ожи<br>днее время ох                                                                             | щапия<br>кидания                                              | a: 00:00:13                                                                                          |
| _  |              | 5            |            | 3          | 17        | _          | _         |              | 5               |    |           | 0         |      |   | min                                           | время ожидан                                                                                               | ия                                                            | 00:00:11                                                                                             |
| -  |              | 10           |            | 8          | 3 44      |            |           |              | 10              |    |           | 0 100     | _    |   | max                                           | время ожида                                                                                                | ния                                                           | 00:00:15                                                                                             |
| -  |              | 15           |            | 4          | 6 22      | _          | _         |              | 20              |    |           | 6 100     |      |   | с                                             | 0:00:00                                                                                                    | -                                                             | 11.05.2020 ~                                                                                         |
| -  |              | 3U<br>45     |            | 1          | 11        | _          | -         |              | 45              |    |           | 0         |      |   |                                               | 21:03:57                                                                                                   |                                                               | 26.05.2020 ~                                                                                         |
| -  |              | 60           |            |            |           | _          | -         |              | 60              |    |           | 0         |      |   | Доп                                           | олнительно                                                                                                 |                                                               |                                                                                                    |
| -  |              | 90           |            | 0          | 1         | _          | -         |              | 90              |    |           | 0         | _    |   |                                               | чередь                                                                                                    |                                                               |                                                                                                    |
| -  |              | 120          |            | 0          |           | _          | -         |              | 120             |    |           | 0         |      |   |                                               | nenaton                                                                                                    |                                                               |                                                                                                    |
|    |              | 300          |            | 0          | 1         | _          | -         |              | 300             |    |           | 0         |      |   |                                               |                                                                                                    | -                                                             |                                                                                                    |

Все отчеты могут быть в удобной форме выведены на печать.

| Принято   | 18     | Время<br>Среднее:<br>Максимальное: | 00:06:38<br>00:00:22<br>00:01:14 | Потерян  | 6 |         | Время<br>Среднее:<br>Максимальное: | 00:03:24<br>00:00:11<br>00:00:40 |
|-----------|--------|------------------------------------|----------------------------------|----------|---|---------|------------------------------------|----------------------------------|
| Опера     | атор   | Время                              | Завершил                         |          |   | Абонент | Ожидание                           | Разговор                         |
|           |        |                                    |                                  |          |   |         |                                    |                                  |
|           |        |                                    |                                  |          |   |         |                                    |                                  |
| 1         |        | 14.05.2020 15:18:57                | Абонент                          |          |   | 500     | 6                                  | 21                               |
| 2         |        | 14.05.2020 9:17:30                 | Абонент                          |          |   | 500     | 6                                  | 8                                |
| 3         |        | 14.05.2020 9:17:10                 | Оператор                         | 0        |   | 500     | 6                                  | 12                               |
| 4         |        | 13.05.2020 13:14:45                | Абонент                          |          |   | 500     | 6                                  | 12                               |
| 5         |        | 13.05.2020 13:14:11                | Абонент                          |          |   | 500     | 13                                 | 11                               |
| 6         |        | 13.05.2020 10:21:58                | Onepamop                         | <b>)</b> |   | 500     | 5                                  | 4                                |
| 7         |        | 13.05.2020 10:21:40                | Абонент                          |          |   | 500     | 6                                  | 8                                |
| 8         |        | 12.05.2020 14:35:13                | Onepamop                         | <b>)</b> |   | 500     | 13                                 | 15                               |
| l.        | Ітого: |                                    | Соедине                          | ний:     |   |         | 8                                  |                                  |
|           |        |                                    | Среднее                          | время:   |   |         | 8 сек.                             | 11 сек.                          |
|           |        |                                    | Миниму                           | M:       |   |         | 5 сек.                             | 4 сек.                           |
|           |        |                                    | Максиму                          | /M:      |   |         | 13 сек.                            | 21 сек.                          |
|           |        |                                    | Общее в                          | ремя:    |   |         | 1,0 мин.                           | 0,0 час.                         |
| Иванов ВА |        |                                    |                                  |          |   |         |                                    |                                  |
| 1         |        | 14.05.2020 15:12:20                | Onepamop                         | <b>)</b> |   | 501     | 5                                  | 21                               |
| 2         |        | 14.05.2020 13:41:09                | Onepamop                         | <b>)</b> |   | 501     | 5                                  | 40                               |
| 3         |        | 14.05.2020 13:00:36                | Абонент                          |          |   | 501     | 40                                 | 47                               |
|           |        |                                    |                                  |          |   |         |                                    |                                  |

#### Статистика принятых вызовов

#### 1. Операторы

| Оператор |                 |         | Принято |             | Время ожид          | цания   | Время разго | овора     |  |  |
|----------|-----------------|---------|---------|-------------|---------------------|---------|-------------|-----------|--|--|
| 1        |                 |         | 8       | 8 1,02 мин. |                     |         |             | 0,03 час. |  |  |
| 2        | Иванов ВА 3     |         |         |             | 0,83 мин. 0,03 час. |         |             |           |  |  |
| 3        | Петрова ЛВ      |         | 7       |             | 1,55 мин            | I.      | 0,06 час    |           |  |  |
|          |                 |         |         |             |                     |         |             |           |  |  |
| 2. 0     | ереди           |         |         |             |                     |         |             |           |  |  |
|          | Очередь         | ٦       | Принято |             | Время ожид          | цания   | Время разго | овора     |  |  |
| 1        | Отдел продаж    |         | 18      |             | 3,40 мин            | I.      | 0,11 час    |           |  |  |
|          |                 |         |         |             |                     |         |             |           |  |  |
|          |                 |         |         |             |                     |         |             |           |  |  |
| 3. 3a    | вершение вызова |         |         |             |                     |         |             |           |  |  |
|          | Оператор        | Принято | Абонент | Оператор    | Перевел             | Абон. % | Опер. %     | Пер. %    |  |  |
| 1        |                 | 8       | 0       |             | 0                   | 0 %     | 0 %         | 0 %       |  |  |
| 2        | Иванов ВА       | 3       | 1       | 2           | 0                   | 33 %    | 67 %        | 0 %       |  |  |
| 3        | Петрова ЛВ      | 7       | 7       |             | 0                   | 100 %   | 0 %         | 0 %       |  |  |
|          |                 |         |         |             |                     |         |             |           |  |  |
|          |                 |         |         |             |                     |         |             |           |  |  |
| 4. 3     |                 |         |         |             |                     | 0/      |             |           |  |  |
|          | Ожидание (сек)  |         | Прин    | ято         |                     | %       |             |           |  |  |
|          | 5               |         |         | 3           | 17                  | %       |             |           |  |  |
|          | 10              |         |         | 8           | 44                  | %       |             |           |  |  |
|          | 15              |         |         | 4           | 22                  | %       |             |           |  |  |
|          | 30              |         |         | 1           | 6                   | %       |             |           |  |  |
|          | 45              |         |         | 2           | 11                  | %       |             |           |  |  |

#### 8. Исходящий call-центр.

Построение логики работы исходящего call-центра (ИКЦ) основано на иерархической структуре и предназначено для достижения следующих целей:

- Продажи товаров, услуг.
- Информирования о нововведениях, предлагаемых компанией целевой группе.
- Проведения различных опросов.
- Выполнения иных функций.

Исходящие кампании (массовый обзвон контрагентов (клиентов) выделенной группой операторов) требует распределения нагрузки между операторами и выделения этапности и последовательности работ, рационализации рабочего времени оператора. Для этого предусмотрена трех уровневая иерархия организации ИКЦ:

- «Проект» определяет в целом поставленную для решения задачу;
- «Задача» определяет направления решения поставленных проектом задач;
- «Задание» определяет конкретное задание (на день или смену);

Таким образом перед началом работ с ИКЦ необходимо внести в базу (данная информация используется в дальнейшем в карточке клиента и при формировании отчетных

данных) информацию по будущему Проекту, включая Задачу и Задание. Данная операция проводится на вкладке - «Клиенты». Последовательность действий:

• Заполнить поле – «Проект» и подтвердить клавишей – Добавить (проверить результат слева в таблице);

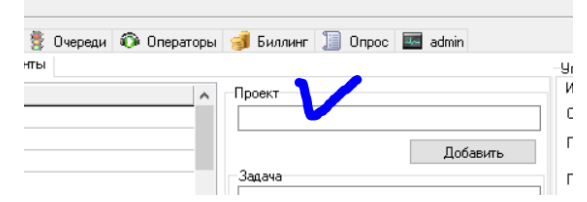

• Выбрать из выпадающего списка требуемый «Проект», заполнить поле «Задача» и подтвердить клавишей – Добавить (проверить результат слева в таблице);

| ^ | Проект                                    |
|---|-------------------------------------------|
|   | Добавить                                  |
|   | Задача                                    |
|   | Привлечение новых клиентов по чемпионату> |
| ~ |                                           |
| ^ | Добавить                                  |
|   | Задание                                   |

• Выбрать из выпадающих списков требуемый «Проект» и «Задачу», заполнить поле «Задание» и подтвердить клавишей – Добавить (проверить результат слева в таблице);

| ~ |                                            |
|---|--------------------------------------------|
| ^ | Добавить                                   |
|   | Задание                                    |
|   | Привлечение новых клиентов по чемпионать 🗸 |
|   | Работа с организаторами 🗸 🗸                |
|   |                                            |
| * | Добавить                                   |

После проведения данных операции можно приступить к заполнению карточек клиентов являющихся целевой аудиторией по данному проекту (забегая вперед, необходимо отметить, что при наличии на предприятии CRM или любой другой базы клиентов, предусмотрена возможность «импортировать» данную базу в заданном формате файла **csv**, таким образом автоматизировав процесс ввода клиентской базы).

Необходимо понимать, что построение базы клиентов – важный и определяющий момент для достижения успеха планируемой компании. Чтобы правильно определить потребности клиентов, необходимо знать кто ваши клиенты. Вы должны точно знать, какая аудитория является для Вас целевой и, что немаловажно, реальной, какие отношения у них с компанией, каковы их предпочтения и что они ожидают от сотрудничества с Вашим ИКЦ. Все это позволит создать более точный, план работы и базу клиентов (контактов) ИКЦ.

| 🗱 SIPRing-центр                                                                     |                        |                           |                                                    |
|-------------------------------------------------------------------------------------|------------------------|---------------------------|----------------------------------------------------|
| Файл Сервис Справка                                                                 |                        |                           |                                                    |
|                                                                                     |                        |                           | 📱 🗞 🌽 🛃                                            |
| 🔟 Панель Администратора 🍡 ИКЦ 😥 Детали<br>ИКЦ Детализация Отчет Отчет 2 ИКЦ on-line | ізация                 | 🦪 Биллинг 📜 Опрос 🔤 admin | Управление                                         |
| Проект                                                                              |                        | Проект                    | ИКЦ Каталог                                        |
| Проект номер один                                                                   |                        |                           | C 0.00.00 🛋 27.05.2020                             |
| Привлечение новых клиентов по чемпионату                                            |                        |                           |                                                    |
| Продвижение проекта Ргохтох                                                         |                        | Добавить                  | 15:28:19 27.05.2020                                |
|                                                                                     |                        | Задача                    | Проект Все                                         |
|                                                                                     |                        | ×                         | Задача Все                                         |
|                                                                                     | ~                      |                           | 2202200                                            |
| Задача                                                                              | ^                      | Добавить                  |                                                    |
| ▶ Задача номер один                                                                 |                        | Залание                   | Оператор Операторы                                 |
| Работа с организаторами                                                             |                        |                           | Количество звонков                                 |
| Опрос группы олимпийского резерва                                                   |                        |                           | Общее время разговора                              |
| Опрос спортсменов                                                                   |                        | ×                         | Среднее время разговора                            |
| Определение применяемой системы виртуализац                                         | ии                     |                           | min время разговора                                |
| 12                                                                                  |                        | Добавить                  | Max BDEM9 Da3F0B0Da                                |
|                                                                                     | ^                      |                           | Симма                                              |
| Обзвон стадиона Локомотив                                                           |                        |                           |                                                    |
| Обзвон стадина Динамо                                                               |                        |                           | Печать                                             |
| Обзвон прошлых чемпионов                                                            |                        |                           | Пересчитать                                        |
| Обзвон №4 общество ТР                                                               |                        |                           | Автоинформатор<br>Добавочный номер для ответа: 520 |
|                                                                                     | ~                      |                           | Контекст: from-interna                             |
| № Задание Номер абон-та                                                             | ФИЛ І                  | Примечание                | CallerID 12345678                                  |
| • О Ал                                                                              | ексеев Иван Петрович   |                           | Количество повторных попыток: 0                    |
| 0                                                                                   |                        |                           | Время до повторного набора: 30                     |
| 0                                                                                   |                        | v                         | Пауза до следующего номера : 5<br>Задание:         |
| Ia a <b>d d d d d d d d d d d </b>                                                  | Алексеев Иван Петрович |                           | ~ 🔂 Выполнить                                      |
|                                                                                     | Culled a               |                           |                                                    |

Для подключения к базе клиентов необходимо вызвать соответствующее окно при

помощи меню – «Справочник».

| 🍀 SIPRing-центр |         |                    |             |           |             |     |
|-----------------|---------|--------------------|-------------|-----------|-------------|-----|
| Файл Сервис С   | правка  |                    |             |           |             |     |
|                 |         |                    |             |           |             |     |
| 🔟 Панель Админи | тратора | 🍫 ИКЦ 🚺            | Детализация | 🂈 Очереди | 🖚 Операторы | 1   |
| Оранов ВВ       | Секре   | <b>501</b><br>тари |             |           | ^           | Оче |
|                 |         |                    |             |           |             | Cep |

И выбрать Проект с которым будет проводиться работа, Задачу и Задание.

| Работа        |                                          | $\times$ |
|---------------|------------------------------------------|----------|
| Выбор проекта | Привлечение новых клиентов по чемпионату | ~        |
| Выбор задачи  | Работа с организаторами                  | ~        |
| Выбор задания | Обзвон стадиона Локомотив                | ~        |
|               | Фазагрузить Старт                        |          |
|               | 🖬 Загрузить 🔲 Отмена                     |          |

На данном этапе, также есть возможность импортировать базу клиентов (если она имеется, о чем говорилось выше) в специальном формате файла csv.

Подтвердив выбор клавишей «Старт» **Старт** мы попадаем на форму для работы оператора с ИКЦ и базой клиентов.

#### Важно!

Для однозначной идентификации оператора при работе с call-центром, при первоначальной настойке, приложение агента привязывается к телефонному номеру (Параметры соединения ).

| Параметры соединения     | ×              |
|--------------------------|----------------|
| Сетевые настройки (AMI)  |                |
| IP agpec Asterisk        | 192.168.1.100  |
| Имя пользователя         | sipring        |
| Пароль                   | sipring        |
| 🗌 Создать базу           |                |
| Номер Администратора     | 500            |
| Настройки подключения Му | SQL            |
| Имя пользователя         | sipring        |
| Пароль                   | jPnw/b70PYxC   |
| База                     | asterisk.cdrdb |
|                          | OK             |

Форма работы с ИКЦ предназначена для:

- Формирования базы клиентов;
- Работы с Заданиями;

| зание холдинга | Предприятие | QNQ                        | Vina      | Должность        | Номер телефона | Appec                         | йт e-mail           | ^    | Α.  |                     |                                       | Reference territor |   | Задание                                                            |
|----------------|-------------|----------------------------|-----------|------------------|----------------|-------------------------------|---------------------|------|-----|---------------------|---------------------------------------|--------------------|---|--------------------------------------------------------------------|
| п              | ПАО Спорт   | Колыванов Сергей Викторови | ч Сергей  | Директор         | 4957775225     | Москва ул Староконюшенчичи.k  | livanov.rukol@bq.ru |      | A   | DING CONTRACT       |                                       | goodanto Salves    |   | 3anep                                                              |
| И              | ИП Алексеев | Алексеев Иван Петрович     | Иван      | Учредитель       | 4998884545     | Москва ул Алексеевскалячичи.i | ru Ivanov@ya.ru     |      |     | 4220000000          | · · · · · · · · · · · · · · · · · · · |                    | - | Статус вызовое                                                     |
| C              | ООО Холдинг | Сергеева Люднила Викторов  | наЛюднила | Главный менеджер | 9160002323     | Екатеринбург Вокзальнаяwww.o  | p.ru Lserg@orp.ru   |      |     |                     |                                       | ^                  |   |                                                                    |
|                |             |                            |           |                  |                |                               |                     |      | КОМ |                     |                                       |                    |   | Обновить с                                                         |
|                |             |                            |           |                  |                |                               |                     |      |     |                     |                                       | ~                  |   |                                                                    |
|                |             |                            |           |                  |                |                               |                     |      |     | Название холдинга   |                                       |                    |   | <ol> <li>1-Первое задание</li> <li>2Обзвон стадина Дина</li> </ol> |
|                |             |                            |           |                  |                |                               |                     |      |     | Тредприятие         | ИП Алексеев                           |                    |   | 3Обзвон стадиона Лон<br>4Обзвон №4 общества                        |
|                |             |                            |           |                  |                |                               |                     |      |     | Отрасль             |                                       |                    |   | 5Обзвон стадиона Сп<br>6Обзвон прошенх чет                         |
|                |             |                            |           |                  |                |                               |                     | - 11 |     | Статус              |                                       |                    |   | 7-НА Кластер 2 ноды                                                |
|                |             |                            |           |                  |                |                               |                     |      |     | Регион              |                                       |                    |   |                                                                    |
|                |             |                            |           |                  |                |                               |                     |      |     | Город               |                                       |                    |   |                                                                    |
|                |             |                            |           |                  |                |                               |                     |      |     | Адрес               | Москва ул Алексеевск                  | апя д 9            |   |                                                                    |
|                |             |                            |           |                  |                |                               |                     |      | Ø   | Сайт                | www.ip.ru                             |                    |   |                                                                    |
|                |             |                            |           |                  |                |                               |                     |      |     | ONG                 | Алексеев Иван Петров                  | IN I               |   |                                                                    |
|                |             |                            |           |                  |                |                               |                     |      | N N | /ma                 | Иван                                  |                    |   | -                                                                  |
|                |             |                            |           |                  |                |                               |                     |      |     | Отчество            |                                       |                    |   |                                                                    |
|                |             |                            |           |                  |                |                               |                     |      |     | 00770400775         | Vinesian                              |                    |   | 740                                                                |
|                |             |                            |           |                  |                |                               |                     |      |     |                     | 7 spean i ens                         |                    |   | Выгр                                                               |
|                |             |                            |           |                  |                |                               |                     |      |     | pyrikupol           |                                       |                    |   | Nes                                                                |
|                |             |                            |           |                  |                |                               |                     |      | Me  | e-mail              | Ivanov@ya.ru                          |                    |   | Завершение "зависши»                                               |
|                |             |                            |           |                  |                |                               |                     |      | •   | e-mail 1            |                                       |                    |   | 28.05.2020 14:36:59-4                                              |
|                |             |                            |           |                  |                |                               |                     |      |     | e-mail 2            |                                       |                    |   |                                                                    |
|                |             |                            |           |                  |                |                               |                     |      |     | подписки            |                                       |                    |   |                                                                    |
|                |             |                            |           |                  |                |                               |                     |      |     | Репион              |                                       |                    |   |                                                                    |
|                |             |                            |           |                  |                |                               |                     |      |     | Город               |                                       |                    |   | 📔 Завер                                                            |
|                |             |                            |           |                  |                |                               |                     |      |     | Событие автор       |                                       |                    |   |                                                                    |
|                |             |                            |           |                  |                |                               |                     |      |     | Событие дата        |                                       |                    |   |                                                                    |
|                |             |                            |           |                  |                |                               |                     |      |     | Событие тема        |                                       |                    |   |                                                                    |
|                |             |                            |           |                  |                |                               |                     |      |     | Событие ответ       |                                       |                    |   |                                                                    |
|                |             |                            |           |                  |                |                               |                     |      |     | Задача название     |                                       |                    |   |                                                                    |
|                |             |                            |           |                  |                |                               |                     |      |     | Количество сотрудни | 9008                                  |                    |   |                                                                    |
|                |             |                            |           |                  |                |                               |                     |      | 3   | Задача дата создани | IA                                    |                    |   |                                                                    |
|                |             |                            |           |                  |                |                               |                     |      | 3   | Задача дата заверше | 24945                                 |                    |   |                                                                    |
|                |             |                            |           |                  |                |                               |                     |      |     | ринечание           |                                       |                    |   |                                                                    |
|                |             |                            |           |                  |                |                               |                     |      |     | Примечание 1        |                                       | ~                  |   |                                                                    |
|                |             |                            |           |                  |                |                               |                     |      |     | Примечание 2        |                                       | ^                  |   |                                                                    |
|                |             |                            |           |                  |                |                               |                     |      |     | Примечание 3        |                                       | ~                  |   |                                                                    |
|                |             |                            |           |                  |                |                               |                     |      |     |                     |                                       |                    |   |                                                                    |
|                |             |                            |           |                  |                |                               |                     |      |     |                     |                                       |                    |   |                                                                    |
|                |             |                            |           |                  |                |                               |                     |      |     |                     |                                       |                    |   |                                                                    |
|                |             |                            |           |                  |                |                               |                     |      |     |                     |                                       |                    |   |                                                                    |

Форма делится на две области, редактируемую (слева) и функциональную (справа). Редактируемая часть предназначена для ввода информации по клиентам, а также комментариев и примечаний во время работы. Для добавления нового клиента необходимо в поле ФИО, ввести данные клиента и нажать клавишу – «Добавить запись».

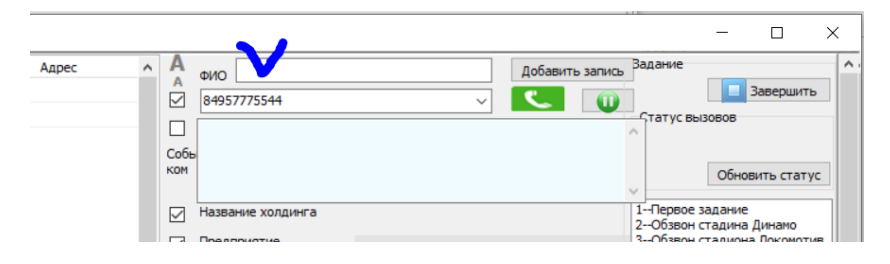

Заполнение остальной информации производится в левой (редактируемой) части по мере необходимости использования. Для того что бы выбрать «нужные» для работы поля левой части формы, необходимо «выбрать» соответствующие «чек боксы». Например 🗸 Предприятие добавит для редактирования в левой части формы поле – Предприятие. Таким образом можно сформировать необходимое только в данный момент для исходящих вызовов рабочее пространство. «Скрытые» таким образом поля не уменьшают информативность формы в целом, поскольку всегда отображаются в правой части формы, и доступны для просмотра. Сформированную базу клиентов можно выгрузить в специальный формат файла csv, для передачи другому оператору или экспорту в другую базу. 🚺 Выгрузить се

| $\checkmark$ | Адрес | Москва ул Алексеевскапя д 9 |
|--------------|-------|-----------------------------|
| $\checkmark$ | Сайт  | www.ip.ru                   |
| $\checkmark$ | ΦИΟ   | Алексеев Иван Петрович      |
| $\checkmark$ | Имя   | Иван                        |

Время работы с данной формой (начало и завершение работы) учитывается как «рабочее» время оператора и визуально отображается у Администратора в режиме реального времени на форме (ИКЦ-> ИКЦ-on-line), с информацией об операторе, времени начала работ и Задании, с которым проводится работа.

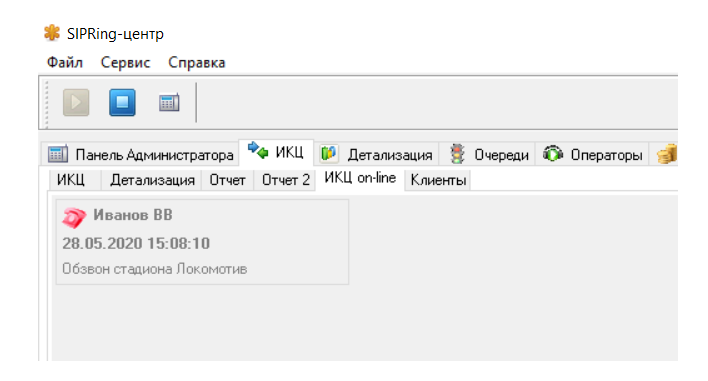

Завершение работы (учета рабочего времени) проводится выходом из формы Завершить. Для перерыва в работе, необходимо воспользоваться клавишей паузы Вызов клиента производится установкой курсора на соответствующую запись в базе и вызовом клавиши

| ^ | A            | <sub>ΦNO</sub>    |                | Добавить запись | З |
|---|--------------|-------------------|----------------|-----------------|---|
|   | $\checkmark$ | 501               | ~              | <b>U</b>        |   |
|   |              |                   |                |                 | ~ |
|   | Собы         |                   |                |                 |   |
|   | KOM          |                   |                |                 | ~ |
|   |              | Название холдинга |                |                 | 1 |
|   |              | Предприятие       | ПАО Мир мебели |                 | Ľ |
|   |              | Отрасль           |                |                 |   |

По мере работы в поле статус, для более информативного отображения положения в списке (при перерыве в работе...) фиксируется результат удачного вызова клиента, либо статус занятости или не ответа. По мере завершения списка можно вернуться к не отвеченным вызовам.

| *   | Привлечение     | клиентов по     | XXXX утхэодп   |
|-----|-----------------|-----------------|----------------|
| -0- | inpriorie ienne | ioniterition in | inpocing rooor |

| ФИО                     | Имя     | Должность  | Номер телефона | Статус                                                                                                    | ПримЗ |
|-------------------------|---------|------------|----------------|----------------------------------------------------------------------------------------------------|-------|
| Иванов Петр Сергеевич   | Петр    | Учредитель | 881            |                                                                                                    |       |
| Алферова Алиса Петровна | Алиса   | Директор   | 882            | <ul> <li>Image: A set of the set of the</li></ul> |       |
| Алферова Алиса Петровна | Алиса   | Директор   | 882            | ×                                                                                                    |       |
| Сидоров В А             | Валерий | Менеджер   | 501            | 2                                                                                                    |       |

Для анализа проведенной работы есть возможность вывести отчет на печать.

|                   |                               |         | Задани     | е Поиск магаз | инов для продажи |
|-------------------|-------------------------------|---------|------------|---------------|------------------|
| ИП Петров         | Иванов Петр<br>Сергеевич      | Петр    | Учредитель | 881           |                  |
| ООО Алиса         | Алферова<br>Алиса<br>Петровна | Алиса   | Директор   | 882           | Отвечен          |
| ООО Алиса         | Алферова<br>Алиса<br>Петровна | Алиса   | Директор   | 882           | Отвечен          |
| ПАО Мир<br>мебели | Сидоров В А                   | Валерий | Менеджер   | 501           | Не<br>отвечен    |

Для администратора call-центра доступна аналитическая информация по результатам работы агентов ИКЦ. Детализация проводится с группировкой по:

- Операторам;
- Проекту;
- Задачи;
- Заданию:

В отчете доступна информация по:

- Времени работы оператора рассчитанное автоматически;
- Времени работы оператора по данным формы ИКЦ;
- Количество произведенных вызовов за смену;
- Количество вызовов, производимых в час;
- Стоимость исходящих вызовов:

Для корректной фиксации стоимости необходимо заполнить базу на вкладке Биллинг.

| SIPRing-       | центр                                                                                                    |                 |                     |          |                       |            |               |         |            |                |                            | $\times$   |
|----------------|----------------------------------------------------------------------------------------------------|-----------------|---------------------|----------|-----------------------|------------|---------------|---------|------------|----------------|----------------------------|------------|
| Файл Се        | рвис Справка                                                                                                    |                 |                     |          |                       |            |               |         |            |                |                            |            |
|                |                                                                                                    |                 |                     |          |                       |            |               |         |            | IP             | 68                         | 6          |
| 🔟 Панель       | Администратора                                                                                                    | 🝫 ИКЦ 🚺 Дег     | ализация 🍍 Очере,   | ци 🖚 Опе | раторы 🦪 Биллин       | г 📜 Опрос  | admin         |         |            |                |                            |            |
| ИКЦ Д          | етализация Отчет                                                                                                    | Отчет 2 ИКЦ ог  | line Клиенты        |          |                       |            |               |         | -Управлени | e              |                            |            |
| Or             | ператор   Трас                                                                                                    | сч Время Вызов  | ы В час Сумма       | 3        | лание Траси           | BREMA      | 20BM B Vac II |         | ИКЦ К      | аталог         |                            |            |
| Иванов         | BB 01:01:                                                                                                    | 51 00:59:09     | 9 9 0,23            | Первое : | задание 00:00:00      | 00:09:39   | 2             | 0.23    | С          | 0.00.00        | <b>1 1 1 1 1 1 1 1 1 1</b> | n20 v      |
|                |                                                                                                    |                 |                     | Поиск м  | агазинов для 01:01:51 | 00:49:30   | 7 7           | 0,00    | По         | 44.00.47       |                            | 020        |
|                |                                                                                                    |                 |                     | _        |                       |            |               |         |            | 11:33:17       | 03.06.2                    | 020 V      |
|                |                                                                                                    |                 |                     |          |                       |            |               |         | Проект     | Bce            |                            | $\sim$     |
|                |                                                                                                    |                 |                     |          |                       |            |               |         | Задача     | Bce            |                            | ~          |
|                |                                                                                                    |                 |                     |          |                       |            |               |         | Задание    | Bce            |                            | ~          |
|                |                                                                                                    |                 |                     |          |                       |            |               |         | Orenation  | Операторы      |                            |            |
|                |                                                                                                    |                 |                     |          |                       |            |               |         | Uneparop   | операторы      |                            |            |
|                |                                                                                                    |                 |                     |          |                       |            |               | ~       | Количеств  | 30 3BOHKOB     |                            | 9          |
|                | Задача Тра                                                                                                    | сч Время Вызов  | вы В час Сумма 🔺    |          | Іроект Трасч          | время Вь   | ізовы В час   | Сумма 🔺 | Общее вр   | емя разговора  | U                          | 0:01:06    |
| Задача         | номер один 00:00                                                                                                    | :00 00:09:39    | 2 0,23              | Привлеч  | ение клиентов01:01:5  | 1 00:49:30 | 7 7           | 0       | Среднее в  | ремя разговор  | oa <b>O</b>                | 0:00:07    |
| Мелкоо         | птовая торгов 01:01                                                                                                    | :51 00:49:30    | 7 7 0,00            |          | юмер один 00:00:0     | 0 00:09:39 | 2             | 0,23    | min spems  | разговора      | 0                          | 0:00:00    |
|                |                                                                                                    |                 |                     |          |                       |            |               |         | тах время  | я разговора    | 0                          | 0:00:22    |
|                |                                                                                                    |                 |                     |          |                       |            |               |         | Сумма      |                |                            | 0,23       |
|                |                                                                                                    |                 |                     |          |                       |            |               |         |            | Отчет          | Печа                       | гь         |
|                |                                                                                                    |                 |                     |          |                       |            |               |         |            |                | Пересчи                    | пать       |
|                |                                                                                                    |                 |                     |          |                       |            |               |         | Автоинфо   | рматор         |                            |            |
|                |                                                                                                    |                 | ~                   |          |                       |            |               | ~       | Добавочн   | ый номер для   | ответа:                    | 520        |
|                |                                                                                                    |                 | 1                   |          | I                     |            |               |         | CalledD    |                | n-moni<br>rc.r             | ternal     |
| Nº<br>► 0      | Задание                                                                                                    | Номер абон-та   | ФИО                 |          |                       | Примечание |               | ^       | Количест   | SO DOBTODHEM D | г Z 3<br>ЮПЫТОК:           | 4J070<br>N |
| <b>P</b> _0    |                                                                                                    | 89857616856     | Кардов Иван         |          |                       |            |               |         | Время до   | повторного на  | бора:                      | 30         |
| -0             |                                                                                                    | 89160603883     | Иванов Петр Сергеев | ич       |                       |            |               |         | Пауза до   | следующего на  | мера:                      | 5          |
| _              |                                                                                                    |                 |                     |          |                       |            |               | ~       | Задание:   |                |                            |            |
|                | Image: Image: | - 🔺 🗸           | × C                 |          |                       |            |               | v 📞     |            | $\sim$         | 👘 Выпс                     | лнить      |
| Astacials 10   | 160 1 100                                                                                                    | Haven - Contra  | A . Collected .     |          |                       |            |               | ~       |            |                |                            |            |
| ASLEIISK - 194 | 2.100.1.100                                                                                                    | nomep - : Conte | xt - ; Callerid - ; |          |                       |            |               |         |            |                |                            |            |

На вкладке формы **ИКЦ->** Детализация доступна дополнительная информация к выше названной:

- Номер вызываемого абонента;
- Длительность разговора;
- Статус ответа (отвечен, занят, не отвечен);
- Стоимость конкретного вызова:

На данной форме так же доступна возможность прослушать записанные разговоры (в случае соответствующей настройки в системе).

| SIPR    | ing-центр         |             |                |                     |                 |                                         |          |              |       |   |
|---------|-------------------|-------------|----------------|---------------------|-----------------|-----------------------------------------|----------|--------------|-------|---|
| Файл    | Сервис Справ      | ка          |                |                     |                 |                                         |          |              |       |   |
|         |                   |             |                |                     |                 |                                         |          |              |       |   |
| 🔟 Пан   | нель Администрат  | ора 🍫 ИІ    | КЦ 🚺 Детал     | пизация 💈 Очере     | ади 🖚 Операторы | 🦪 Биллинг 📗                             | Опрос 📱  | 🔤 admir      | 1     |   |
| ИКЦ     | Детализация       | Отчет Отче  | ет 2 ИКЦ on-li | ne Клиенты          |                 |                                         |          |              |       |   |
|         | Проект            | Задача      | Задание        | Дата                | Оператор        | Абонент                                 | Время    | Ответ        | Сумма | ^ |
| ▶ При   | ивлечение клиенто | Мелкоопто   | Поиск магази   | 02.06.2020 20:57:22 | Иванов ВВ       | 000000000000000000000000000000000000000 | 00:00:11 | - 27         | 0     |   |
| При     | ивлечение клиенто | Мелкоопто   | Поиск магази   | 02.06.2020 20:55:50 | Иванов ВВ       | 00000000000                             | 00:00:10 | $\checkmark$ | 0     |   |
| При     | ивлечение клиенто | Мелкоопто   | Поиск магази   | 02.06.2020 20:30:09 | Иванов ВВ       | 6                                       | 00:00:01 | $\checkmark$ | 0     |   |
| При     | ивлечение клиенто | Мелкоопто   | Поиск магази   | 02.06.2020 20:29:58 | Иванов ВВ       | 0000000000                              | 00:00:08 | - 27         | 0     |   |
| При     | ивлечение клиенто | Мелкоопто   | Поиск магази   | 02.06.2020 20:25:22 | Иванов ВВ       | 0000000000000                           | 00:00:22 | $\checkmark$ | 0     |   |
| При     | ивлечение клиенто | Мелкоопто   | Поиск магази   | 02.06.2020 19:55:31 | Иванов ВВ       | 881                                     | 00:00:00 | $\checkmark$ | 0     |   |
| При     | ивлечение клиенто | Мелкоопто   | Поиск магази   | 02.06.2020 19:55:31 | Иванов ВВ       | 500                                     | 00:00:00 |              | 0     |   |
| _       |                   |             |                |                     |                 |                                         |          |              |       | ~ |
| Привле  | чение клиентов п  | о проекту 🏷 | ∞              |                     |                 |                                         |          |              |       |   |
| Мелкос  | оптовая торговля  |             |                |                     |                 |                                         |          |              |       | _ |
| Douor I |                   |             |                |                     |                 |                                         |          |              |       |   |

#### Дополнительные аналитические отчеты доступны на форме ИКЦ-> Отчет (Отчет2).

| айл Сервис Справка                                                                                                    |
|----------------------------------------------------------------------------------------------------|
| <ul> <li>Панель Администратора</li> <li>Панель Администратора</li> <li>ИКЦ</li> <li>Детализация</li> <li>Отчет</li> <li>Отчет 2</li> <li>ИКЦ оп-lin</li> <li>Дата</li> <li>Оператор</li> <li>Проект</li> </ul> |
| ) Панель Администратора 🍫 ИКЦ 📁 Детал<br>ІКЦ Детализация Отчет Отчет 2 ИКЦ on-lin<br>Дата Оператор Проект                                                                                                    |
| КЦ Детализация Отчет Отчет 2 ИКЦ on-lin<br>Дата Оператор Проект                                                                                                    |
| Дата Оператор Проект                                                                                                    |
|                                                                                                    |
| 02.06.2020 Иванов BB Привлечение і                                                                                                    |
| 02.06.2020 Иванов ВВ Проект номер                                                                                                    |

Как обычно для анализа информации есть возможность вывести отчет, содержащий подробную информацию, на печать.

|            |           |                                            |                          | Детализация ИК                 | Цотчет | 2     |            |           |                |             |                       |            |              |              |              |
|------------|-----------|--------------------------------------------|--------------------------|--------------------------------|--------|-------|------------|-----------|----------------|-------------|-----------------------|------------|--------------|--------------|--------------|
| Дата       | Оператор  | Проект                                     | Задача                   | Задание                        | ID KA  | ID KJ | ID события | ID задачи | Номер абонента | Статус      | Время разговора (мин) | Примечание | Примечание 2 | Примечание З | Примечание 4 |
| 06/02/2020 | Иванов ВВ | Привлечение<br>клиентов по проекту<br>XXXX | Мелкооптовая<br>торговля | Поиск магазинов<br>для продажи |        |       |            |           | 89857616856    | Занят       |                       |            |              |              |              |
| 06/02/2020 | Иванов ВВ | Привлечение<br>клиентов по проекту<br>XXXX | Мелкооптовая<br>торговля | Поиск магазинов<br>для продажи |        |       |            | 0         | 89857616856    | Отвеч<br>ен |                       |            |              |              |              |
| 06/02/2020 | Иванов ВВ | Привлечение<br>клиентов по проекту<br>XXXX | Мелкооптовая<br>торговля | Поиск магазинов<br>для продажи |        |       |            | N         | 89160603883    | Отвеч<br>вн |                       |            |              |              |              |
| 06/02/2020 | Иванов ВВ | Привлечение<br>клиентов по проекту<br>XXXX | Мелкооптовая<br>торговля | Поиск магазинов<br>для продажи |        |       |            | 0         | 89160603883 (  | Занят       |                       |            |              |              |              |
| 06/02/2020 | Иванов ВВ | Привлечение<br>клиентов по проекту<br>XXXX | Мелкооптовая<br>торговля | Поиск магазинов<br>для продажи |        |       |            | 0         | 89857616856 (  | Отвеч<br>вн |                       |            |              |              |              |
| 06/02/2020 | Иванов ВВ | Привлечение<br>клиентов по проекту         | Мелкооптовая<br>торговля | Поиск магазинов<br>для продажи |        |       |            |           | 881            | Отвеч<br>вн |                       |            |              |              |              |

|                       | Задача | Время    | Т расч   | Вызовы/в час | Сумма |
|-----------------------|--------|----------|----------|--------------|-------|
| Задача номер один     |        | 00:59:09 | 00:00:00 | 2/           | 0,23₽ |
| Мелкооптовая торговля |        | 00:59:09 | 01:01:51 | 7/7          | 0,00₽ |

| Проект                               | Время    | Т расч   | Вызовы/в час | Сумма |
|--------------------------------------|----------|----------|--------------|-------|
| Привлечение клиентов по проекту XXXX | 00:49:30 | 01:01:51 | 7/7          | 0,00₽ |
| Проект номер один                    | 00:09:39 | 00:00:00 | 2/           | 0,23₽ |

| Проект:   | Привлечение клиентов по проекту ХХХХ |                 |               |          |       |
|-----------|--------------------------------------|-----------------|---------------|----------|-------|
| Задача:   | Мелкооптовая торговл                 | яПоиск магазино | в для продажи |          |       |
| Задание:  | Поиск магазинов для пр               | одажи           |               |          |       |
| Иванов ВВ |                                      |                 |               |          |       |
|           | Дата                                 |                 | Абонент       | Время    | Сумма |
|           | 02.06.2020 20:57:2                   | 22              | 89807010000   | 11       | 0,00₽ |
|           | 02.06.2020 20:55:5                   | 50              | 898070 :0000  | 10       | 0,00₽ |
|           | 02.06.2020 20:30:0                   | )9              | 89160000000   | 1        | 0,00₽ |
|           | 02.06.2020 20:29:5                   | 58              | 89166000000   | 8        | 0,00₽ |
|           | 02.06.2020 20:25:2                   | 22              | 89857010000   | 22       | 0,00₽ |
|           | 02.06.2020 19:55:3                   | 31              | 881           | 0        | 0,00₽ |
|           | 02.06.2020 19:55:3                   | 31              | 500           | 0        | 0,00₽ |
|           |                                      | Итого вызовов:  | 7             | 0,9 мин  | 0,00₽ |
|           |                                      | Время           | Максимальное  | 0,37 мин |       |
|           |                                      | разговора       | Минимальное   | 0,00 мин |       |
|           |                                      |                 | Среднее       | 0,12 мин |       |

#### 9. Опросы (экспериментальная функция)

Работа с опросами производится на вкладке – Опрос – Сценарии. Сценариев может быть несколько, и их выполнение может быть «привязано» к различным очередям.

Позволяет подготовить:

- Вопросы, возможные варианты ответов, изменение сценария выполнения вопросов (от результатов ответа), провести тестирование опроса.
- Визуализировать опросный лист оператору при входящем вызове, в зависимости от очереди на карточке клиента и зафиксировать ответы клиента в базе.
- Проанализировать результаты опроса с выводом на печать и построением графиков.

| 🐝 SIPRing-центр                                           | s SIPRing-центр                               |                       |                   |                      |             |  |  |
|-----------------------------------------------------------|-----------------------------------------------|-----------------------|-------------------|----------------------|-------------|--|--|
| Файл Сервис Справка                                       |                                               |                       |                   |                      |             |  |  |
|                                                           |                                               |                       |                   |                      |             |  |  |
| 🔟 Панель Администратора 🍫 Справочник 🎼                    | Детализация  🦉 Очереди 🖚 Операторы 🥑          | Биллинг 📗 Опрос       | admin admin       |                      |             |  |  |
| Сценарий Анализ                                           | Сценарий Анализ                               |                       |                   |                      |             |  |  |
| Сценарий                                                  |                                               |                       |                   |                      |             |  |  |
| Наименование                                              | Описание                                      | По умолчанию Вопр     | осов Очередь 🔺    | Деиствия<br>Сценарий |             |  |  |
| Готовы купить авто в кредит?                              | Цель - определитьОпределить готовность        | Нет 4                 | 550               | Cuchaphin            | 🕝 Добавить  |  |  |
| Требуется ли опрос для колл центра?                       |                                               | Her 2                 | 660 =             |                      |             |  |  |
| Тестовый сценарий                                         | Тестовый сценарий для ВКЦ                     | Her 1                 |                   |                      | 🍫 Изменить  |  |  |
|                                                           |                                               |                       |                   |                      |             |  |  |
|                                                           |                                               |                       |                   |                      | 🛛 📝 Удалить |  |  |
|                                                           |                                               |                       | -                 |                      |             |  |  |
|                                                           |                                               |                       |                   | _                    | 🎇 Назначить |  |  |
| Вопросы                                                   |                                               |                       |                   | Bonnoolu             |             |  |  |
| Вопрос                                                    | Описание                                      |                       | Тип 🔺             | Бопросы              |             |  |  |
| Какой банк предпочитаете?                                 |                                               | He                    | сколько из списка |                      | Чо Добавить |  |  |
| Какую марку авто вы предрочитаете?                        | Какую марку авто вы предрочитаете?Какую марку | авто вы предрочитаОди | ин из списка =    |                      |             |  |  |
| Какие пожелания по работе банка?                          |                                               | Ter                   | кст               |                      | 🔩 Изменить  |  |  |
| Какую сумму готовы заплатить?                             |                                               | Оді                   | ин из списка      |                      |             |  |  |
|                                                           |                                               |                       |                   |                      | 🛛 📝 Удалить |  |  |
|                                                           |                                               |                       |                   |                      |             |  |  |
|                                                           |                                               |                       |                   |                      |             |  |  |
|                                                           |                                               |                       |                   |                      |             |  |  |
| Варианты                                                  |                                               | Следующее дейс        | твие              |                      |             |  |  |
| N п/п Ответ                                               | Сценарий 🔺                                    |                       |                   |                      |             |  |  |
| ▶1 BT5                                                    | Нет                                           |                       |                   |                      |             |  |  |
| 2 Сбербанк                                                | Нет 🗏                                         |                       |                   |                      |             |  |  |
| 3 Мособлбанк                                              | Нет                                           |                       |                   |                      |             |  |  |
|                                                           |                                               |                       |                   |                      |             |  |  |
|                                                           |                                               |                       |                   |                      | 🗸 Тест      |  |  |
| ₹                                                         |                                               |                       |                   |                      |             |  |  |
|                                                           |                                               |                       |                   |                      |             |  |  |
| sterisk -89.169.75.131 Homep - : Context - : Callerid - : |                                               |                       |                   |                      |             |  |  |

Для добавления изменения или удаления опроса необходимо вызвать соответствующую форму.

| 🗱 Изменит | сценарий                     |
|-----------|------------------------------|
| Сценарий  | Готовы купить авто в кредит? |
|           |                              |
|           |                              |
|           | ПИспользовать по умолчанию   |
|           | Отменить Сохранить           |

Так же после создания опроса необходимо «Назначить» - очередь. Данное назначение определяет какой сценарий опроса будет работать при входящем вызове на определенную очередь.

| Назначить очередь            |  |
|------------------------------|--|
| Готовы купить авто в кредит? |  |
| Назначить скрипт очереди     |  |
| Очистить                     |  |
| 🛛 Отмена 🛛 💋 Сохранить       |  |

Далее к выбранному опросу добавляются вопросы сценария.

| 1зменить дейст | вие                                   | the second second second second second second second second second second second second second second second se |
|----------------|---------------------------------------|----------------------------------------------------------------------------------------------------|
| Сценарий       | Готовы купить авто в кредит?          |                                                                                                    |
| Пояснение      |                                       |                                                                                                    |
| R              |                                       |                                                                                                    |
| деиствие       |                                       |                                                                                                    |
| Bonpoc         | Какой банк предпочитаете?             |                                                                                                    |
| Пояснение      |                                       |                                                                                                    |
| Тип вопроса    | Несколько из списка                   | Следующее действие                                                                                              |
| Варианты       | Один из списка<br>Несколько из списка |                                                                                                    |
|                | Текст<br>Сбербанк                     |                                                                                                    |
|                | Мособлбанк                            |                                                                                                    |
|                |                                       |                                                                                                    |
|                |                                       |                                                                                                    |
|                |                                       |                                                                                                    |
|                |                                       |                                                                                                    |
|                |                                       |                                                                                                    |
|                |                                       |                                                                                                    |
|                |                                       |                                                                                                    |
|                |                                       |                                                                                                    |
|                |                                       | Отменить 🛛 🖉 Сохранить                                                                                          |

Возможны три типа вопросов:

- Один из списка
- Несколько из списка
- Текст

При выборе – Один из списка – возможен вариант перехода и изменения выполнения сценария, в зависимости от результатов ответа.

| Изменить действ | вие                             |                   | Discourse Pressonal Association                                                                  |
|-----------------|---------------------------------|-------------------|--------------------------------------------------------------------------------------------------|
| Сценарий        | Готовы купить авто в кредит?    |                   |                                                                                                  |
| Пояснение       |                                 |                   |                                                                                                  |
|                 |                                 |                   |                                                                                                  |
| Действие        |                                 |                   |                                                                                                  |
| Вопрос          | Какую марку авто вы предрочитае | re?               |                                                                                                  |
| Пояснение       | Какую марку авто вы предрочита  | ете?Какую марку а | авто вы предрочитаете?                                                                           |
| Тип вопроса     | Один из списка 🗸                | Следу             | ющее действие                                                                                    |
| Варианты        | бмв                             |                   | Какую марку авто вы предрочитаете? 🔹 👻                                                           |
|                 | Ауди                            |                   | <b>•</b>                                                                                         |
|                 | мерседес                        |                   | Какую марку авто вы предрочитаете?<br>Какой банк предпочитаете?<br>Какую сумму готовы запратить? |
|                 |                                 |                   | Какие пожелания по работе банка?                                                                 |
|                 |                                 |                   | <b></b>                                                                                          |
|                 |                                 |                   | <b></b>                                                                                          |
|                 |                                 |                   | <b>•</b>                                                                                         |
|                 |                                 |                   | <b>▼</b>                                                                                         |
|                 |                                 |                   |                                                                                                  |
|                 |                                 |                   |                                                                                                  |
|                 | L                               |                   |                                                                                                  |
|                 |                                 |                   | Сохранить                                                                                        |

Возможно так же редактирование или удаление вопросов. Для проверки результата прохождения сценария можно запустить тестовый опрос.

| Тест скрипта |                           |
|--------------|---------------------------|
|              | Какой банк предпочитаете? |
|              |                           |
|              | Далее Завершить           |

Результаты опросов доступны на вкладке – Анализ.

| ар за констранир                                           |                  |                                      |               |                             |                        |
|------------------------------------------------------------|------------------|--------------------------------------|---------------|-----------------------------|------------------------|
| Файл Сервис Справка                                        |                  |                                      |               |                             |                        |
|                                                            |                  |                                      |               |                             | 📱 🗞 🌽 😈                |
| 🔟 Панель Администратора 🍫 Справочник 🏴 Детализация         | 💈 Очереди 🖚 Опер | раторы 🦪 Бил                         | ллинг 📜 Опрос | 🚾 admin                     |                        |
| Сценарий Анализ                                            |                  |                                      |               |                             |                        |
| Сценарий                                                   |                  |                                      |               |                             |                        |
| Скрит                                                      | Ответов          | *                                    |               |                             |                        |
| Готовы купить авто в кредит?                               | 55               |                                      |               |                             |                        |
| Требуется ли опрос для колл центра?                        | 8 ;              | =                                    |               |                             |                        |
| Тестовый сценарий                                          | 3                | -                                    |               |                             |                        |
|                                                            |                  |                                      |               |                             |                        |
|                                                            |                  |                                      |               |                             |                        |
|                                                            |                  |                                      |               |                             |                        |
|                                                            |                  | *                                    |               |                             |                        |
| Вопросы                                                    |                  |                                      |               |                             |                        |
| Вопрос                                                     | Ответов          | *                                    | Как           | ие пожелания по работе банк | a? 16,36 %             |
| Какую марку авто вы предрочитаете?                         | 13               |                                      |               | Какую сумму готовы заг      | латить? 23.64 %        |
| Какой банк предпочитаете?                                  | 20 ;             | =                                    |               |                             |                        |
| Какую сумму готовы заплатить?                              | 13               |                                      |               | Какой бан                   | предпочитаете? 36,36 % |
| Какие пожелания по работе банка?                           | 9                |                                      |               |                             |                        |
|                                                            |                  |                                      |               | Какую марку авто вы пр      | едрочитаете? 23,64 %   |
|                                                            |                  |                                      | 5 10          | 45 20 25                    | 20 25 40 45            |
|                                                            |                  | ÷                                    | 5 10          | 15 20 25                    | 30 33 40 45            |
| Варианты                                                   |                  | 10                                   |               |                             |                        |
| Вопрос Ответ                                               | Кол-во           | <ul> <li>101</li> <li>101</li> </ul> |               |                             | 46,15 %                |
| Какую марку авто вы предрочитаете? 6мв                     | 4                | N N                                  | 30,77 %       |                             |                        |
| Какую марку авто вы предрочитаете? Ауди                    | 3 ,              | 6-                                   |               | 23,08 %                     |                        |
| Какую марку авто вы предрочитаете? мерседес                | 6                | 41                                   |               |                             |                        |
|                                                            |                  | 2                                    |               |                             |                        |
|                                                            |                  | 0                                    | бмв           | Ауди                        | мерседес               |
|                                                            |                  | •                                    |               |                             | Печать                 |
|                                                            |                  |                                      |               |                             |                        |
| Asterisk -89.169.75.131 Номер - : Context - : Callerid - : |                  |                                      |               |                             |                        |

Или в печатной форме с возможностью конвертации в различные форматы.

| Preview     |                                    |       |   |
|-------------|------------------------------------|-------|---|
|             | Close                              |       |   |
|             |                                    |       |   |
|             |                                    |       |   |
|             |                                    |       |   |
|             |                                    |       |   |
|             |                                    |       |   |
|             | Готовы купить авто в кр            | eðum? |   |
|             |                                    |       |   |
|             | Какую марку авто вы предрочитаете? |       |   |
|             | ome                                | *     |   |
|             | Aydu                               | 3     |   |
|             | мерседес                           | 6     |   |
|             | Какой банк предпочитаете?          |       |   |
|             | BID                                | 13    |   |
|             | Сбербанк                           | 5     |   |
|             | Мособлбанк                         | 2     |   |
|             | Какую сумму готовы заплатить?      |       |   |
|             | 100000                             | 9     |   |
|             | 500000                             | 3     |   |
|             | 800000                             | 1     |   |
|             | Какие пожелания по работе банка?   |       |   |
|             |                                    | 9     |   |
|             |                                    |       |   |
|             |                                    |       |   |
|             |                                    |       |   |
|             |                                    |       | 1 |
|             |                                    |       |   |
|             |                                    |       |   |
|             |                                    |       |   |
|             |                                    |       |   |
|             |                                    |       |   |
|             |                                    |       |   |
|             |                                    |       |   |
|             |                                    |       |   |
|             |                                    |       |   |
|             |                                    |       |   |
|             |                                    |       |   |
|             |                                    |       |   |
|             |                                    |       |   |
|             |                                    |       |   |
|             |                                    |       |   |
|             |                                    |       |   |
|             |                                    |       |   |
|             |                                    |       |   |
|             |                                    |       |   |
|             |                                    |       |   |
|             |                                    |       |   |
|             |                                    |       |   |
|             |                                    |       |   |
|             |                                    |       |   |
|             |                                    | 1     | • |
| Page 1 of 1 |                                    |       |   |

Краткая информация при вызове отображается на всплывающей карточке клиента (а также подключается назначенный сценарий для опроса) при заполнении справочника клиентов.

#### 10. Fax Сервер.

Для работы с факсимильными сообщениями используется программный факс-сервер (виртуальный факс). Модемы Факс-сервера интегрированы с АТС. Для работы предоставляются следующие возможности:

- Прием и отправка факсов через АТС call-центра средствами web интерфейса;
- Удобный веб-интерфейс просмотра и управления факсами с разделением прав;
- Обеспечение возможности приема факса на электронную почту;

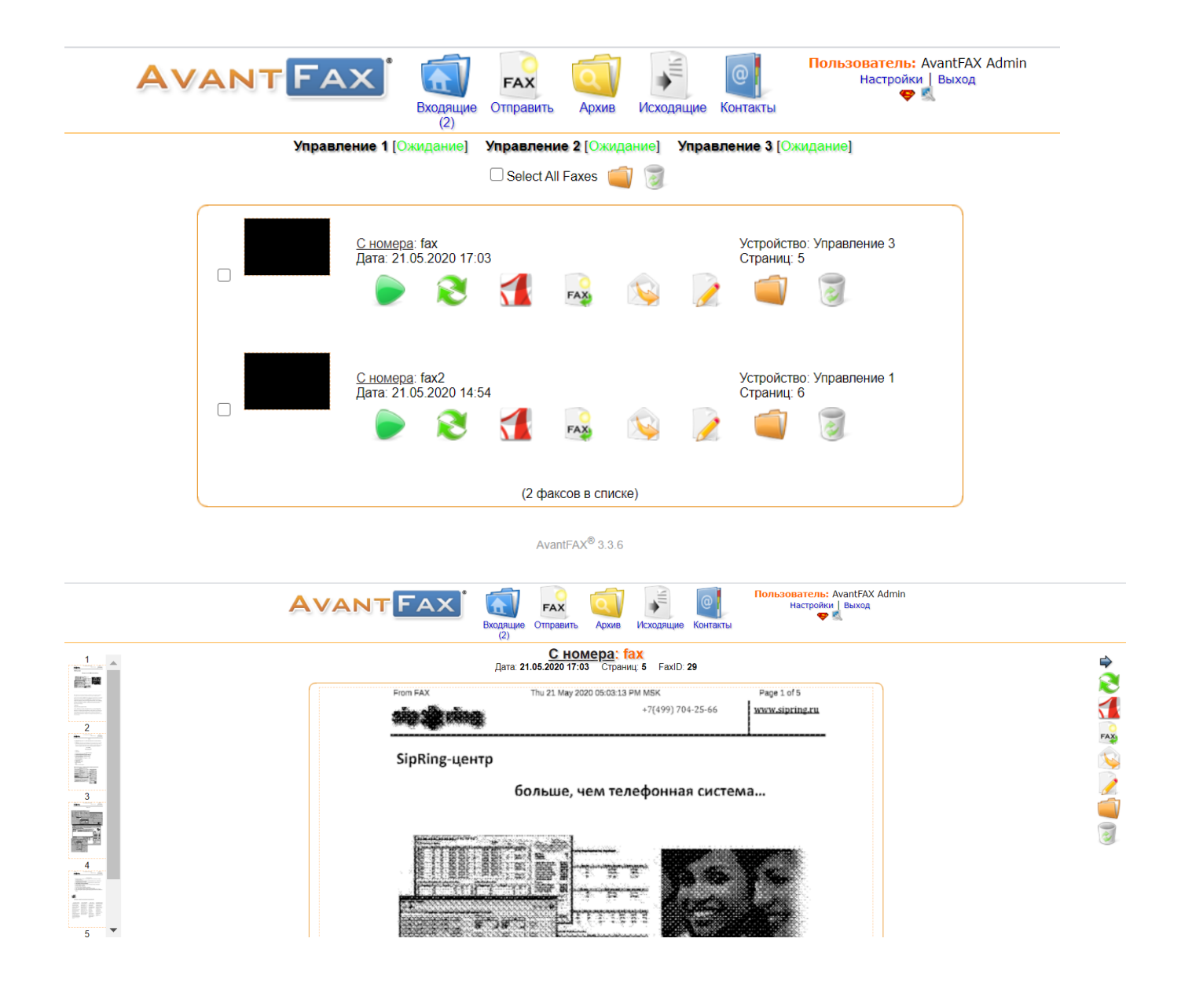

| VANT FAX                                                                                               | Входящие Отправ                                          | ить Архив                                          | Исходящие        | <b>О</b><br>Контакты | Пользователь: AvantFAX Admin<br>Настройки   Выход<br>😴 🕵 |
|----------------------------------------------------------------------------------------------------|----------------------------------------------------------|----------------------------------------------------|------------------|----------------------|----------------------------------------------------------|
| Номер(а) получателя(є<br><u>[Списки рассыл<br/>[Контан<br/>Прикрепить фа</u><br>Макс. размер файла 256 | й):<br><u>тки]</u><br>ты]<br>йл:<br>ЛВыберите файл<br>МВ | Отправит                                           | бран             |                      |                                                          |
| Испо<br>Титульная стран                                                                                | льзуйте файлы типов: F<br>ица: 🗆<br>Отп                  | PostScript (.ps), F<br>Дополнительно<br>равить Отп | PDF (.pdf), TIFF | (.tif), Text (.txt)  |                                                          |
|                                                                                                    |                                                          | AvantFAX <sup>®</sup> 3.3.6                        |                  |                      |                                                          |
| Адрес эл. почты*:<br>Язык                                                                              | info@sipring.ru                                          | ×                                                  |                  |                      |                                                          |
| Piblik.                                                                                                |                                                          | •                                                  |                  |                      |                                                          |
| Организация:                                                                                           |                                                          |                                                    |                  |                      |                                                          |
| Адрес:                                                                                                 |                                                          |                                                    |                  |                      |                                                          |
| Контактный тел.:                                                                                       |                                                          |                                                    |                  |                      |                                                          |
| Номер факса:                                                                                           |                                                          |                                                    |                  |                      |                                                          |
| Персональный ID абонента:                                                                              |                                                          |                                                    |                  |                      |                                                          |
| Select cover page:                                                                                     | Generic Letter 🗸                                         |                                                    |                  |                      |                                                          |
| Inbox - show                                                                                           | 25 V faxes per page                                      | e                                                  |                  |                      |                                                          |
| Archive - show                                                                                         | 30 🗸 faxes per page                                      | e                                                  |                  |                      |                                                          |
| Администратор:                                                                                         |                                                          |                                                    |                  |                      |                                                          |
| Привелигированный<br>пользователь:                                                                     |                                                          |                                                    |                  |                      |                                                          |
| Разрешено удалять факсы:                                                                               | <                                                        |                                                    |                  |                      |                                                          |
| Разрешено принимать факс с<br>любого модема:                                                           |                                                          |                                                    |                  |                      |                                                          |
| Телефонная линия факсов                                                                                |                                                          |                                                    |                  |                      |                                                          |
| Управление 1                                                                                           |                                                          |                                                    |                  |                      |                                                          |
| Управление 2<br>Управление 3                                                                           |                                                          |                                                    |                  |                      |                                                          |
| Просматриваемая категория фа<br>FAX<br>FAX1<br>FAX2                                                    | ксов                                                     |                                                    |                  |                      |                                                          |
| Сох                                                                                                    | ранить Отмена                                            | Удаление                                           | пользователя     |                      |                                                          |

#### 11. HA (High Availability) кластер.

Реализация механизма отказоустойчивости в нашем решении выглядит следующим образом. Устанавливается два идентичных сервера, один из которых объявляется основным, а другой - резервным. Основной сервер обеспечивает необходимую полезную функциональность (обслуживание приложений телефонии). Резервный сервер должен принять на себя задачи основного в случае выхода того из строя. Для этого:

- Для обеспечения синхронизации содержимого дисковой подсистемы серверов применяется технология DRBD, обеспечивающая репликацию данных через локальную сеть.
- На всех узлах кластера устанавливается приложение, которое обеспечивает взаимный мониторинг компонент платформы и, в случае выхода из строя основного сервера, запуск всех программных компонент на резервном сервере.
- Для прозрачного переключения на сервере, активном в настоящий момент, используется единый (виртуальный) IP-адрес, по которому функции сервера (Call-центра) доступны для внешних приложений.

При этом, физически решение выглядит как два независимых сервера, находящиеся в одной IP-сети с общим IP-адресом, который при сбое "мигрирует" на резервный сервер. Подобная схема обеспечения отказоустойчивости при выполнении основных требований к окружению (продуманная топология IP-сети, резервирование электропитания и т.п.) может обеспечивать надежность на уровне 99,99%.

Для мониторинга и управления состоянием кластера используется интерфейс Администрирования. Интерфейс администрирования кластера упрощает задачи администрирования, такие как: создание, запуск и остановку служб; перемещение служб от одного узла к другому; изменение конфигурации кластера (добавление/удаление служб или ресурсов) и наблюдение за службами и узлами кластерами.

Для обеспечения целостности данных, в определённый момент времени только один узел выполняет службу и обращается к данным службы. Использование переключателей питания в конфигурации кластера позволяет одному узлу выключить другой до перезапуска его служб в процессе переноса (если используется). Это предотвращает одновременное обращение нескольких систем к одним и тем же данным, тем самым обеспечивается сохранность данных. Хотя это и не требуется, рекомендуется использовать переключатели питания для обеспечения сохранности данных при сбое в любых условиях.

Сторожевые таймеры также представляют собой необязательный элемент системы управления питанием, обеспечивающий корректное выполнение операции переноса службы.

| ۶        | HIGH AVA | AILABILITY<br>G <b>ement</b> | MANAGE   | E CLUSTERS |        | PERMISSIONS                                                |
|----------|----------|------------------------------|----------|------------|--------|------------------------------------------------------------|
| MAN      | AGE CLU  | STERS                        | × Remove | + Add Exis | sting  | + Create New                                               |
| All<br>1 | ~        |                              | 2<br>D   | A 0        | ×<br>1 |                                                            |
| 1        | NAME     | NODES                        | U        | RESOURC    | ES     | INFORMATION ABOUT CLUSTERS                                 |
|          | HAPBX    | 2   <mark>2</mark>           |          | unknown    |        | Select a cluster to view more detailed cluster information |

На каждом узле кластера запущены три основные службы, обеспечивающие функционал резервирования:

- Pacemaker;
- Corosync;
- Pcsd;

| 3        | HIGH AVAILABILITY | Cluster: HAP | ax 🗸                       |                                   |              |                               |                                        |        |  |
|----------|-------------------|--------------|----------------------------|-----------------------------------|--------------|-------------------------------|----------------------------------------|--------|--|
| <b>V</b> | MANAGEMENT        | NODES        | RESOURCES                  | FENCE DEVICES                     | ACLS (       | CLUSTER PROPERTIES            | MANAGE CLUSTERS                        |        |  |
| NODE     | ES                |              |                            |                                   |              |                               |                                        |        |  |
|          | Remove + Add      |              |                            |                                   |              |                               |                                        | Edit N |  |
|          | pbx               |              | •                          |                                   |              |                               |                                        |        |  |
|          | pbx2              |              | Edit N                     | ode <b>pbx</b>                    |              |                               |                                        |        |  |
|          |                   |              | pbx<br>C Start<br>Node ID: | 8 Stop C Rest<br>1 Uptime: 4 days | art 🗨 Stand  | Pacemaker Co     Corosync Con | nnected<br>nected<br>Configure Fencing |        |  |
|          |                   |              | Cluster                    | Daemons                           |              |                               |                                        |        |  |
|          |                   |              | NAME                       | s                                 | TATUS        |                               |                                        |        |  |
|          |                   |              | pacemak                    | er                                | Running (Ena | bled)                         |                                        |        |  |
|          |                   |              | corosync                   | ~                                 | Running (Ena | bled)                         |                                        |        |  |
|          |                   |              | pesd                       |                                   | Running (Ena | blod)                         |                                        |        |  |

Кластер позволяет легко настраивать отдельные службы для обеспечения высокой степени доступности данных и приложений. Создавая службу, вы задаёте используемые ей ресурсы, её свойства, включая имя службы, сценарии запуска и остановки приложения, дисковые разделы, точки подключения, а также узлы кластера, на которых вы предпочитаете выполнять эту службу. Когда вы добавляете службу, программа управления кластером сохраняет эту информацию в файле конфигурации кластера, расположенном в общем хранилище, откуда её могут получать все узлы кластера.

Кластер предоставляет легкую в использовании инфраструктуру для приложений баз данных. Например, служба базы данных Call-центра предоставляет приложению данные высокой степени доступности. Приложение, работающее на узле кластера, предоставляет сетевой доступ к базе данных своим клиентам. Если служба переносится на другой узел, приложение по-прежнему может обращаться к общей базе данных. Сетевой службе базы данных так же назначается IP-адрес, который переносится вместе со службой, таким образом сохраняется прозрачный доступ клиентов к данным.

Инфраструктура кластерной службы также может расширяться и использоваться в других приложениях.

| Cluster Daemons |                                       |
|-----------------|---------------------------------------|
| NAME            | STATUS                                |
| pacemaker       | <ul> <li>Running (Enabled)</li> </ul> |
| corosync        | <ul> <li>Running (Enabled)</li> </ul> |
| pcsd            | <ul> <li>Running (Enabled)</li> </ul> |

Для правильной работы резервирования проверяется что службы запущены и работают корректно.

Ресурсы, которые должны быть зарезервированы добавляются в конфигурационный файл кластера. Привязав службу к отказоустойчивому домену, вы можете определить узлы, на которых разрешено работать службе в случае переноса. (Служба, привязанная к отказоустойчивому домену с ограничением, не может быть запущена на узле кластера, не входящем в этот домен.) Чтобы служба выполнялась на конкретном узле (пока он работает), вы можете определить приоритеты узлов в отказоустойчивом домене. Если служба привязана к отказоустойчивому домену без ограничений, служба запускается на любом доступном узле кластера (если ни один из членов домена не доступен).

| Add Resource   |               | ×                       |  |
|----------------|---------------|-------------------------|--|
|                |               |                         |  |
| Class/Provider | ocf:heartbeat | ~                       |  |
| Type           | asterisk      | ~                       |  |
|                |               |                         |  |
| Description:   |               | Manages an Asterisk PBX |  |
| Resource Grou  | p:            | None 🗸                  |  |
| Clone:         |               |                         |  |
| Master/Slave:  |               |                         |  |
| Disabled:      |               |                         |  |
| Resource ID    |               |                         |  |
| Optional Arg   | uments        |                         |  |
| Advanced Ar    | guments       |                         |  |
|                |               | Create Resource         |  |

Их работоспособность и состояние контролируется в web интерфейсе.

#### **Running Resources**

| NAME                              |  |
|-----------------------------------|--|
| pbxIP (ocf:heartbeat:IPaddr2)     |  |
| fs_res (ocf:heartbeat:Filesystem) |  |
| drbd_res (ocf:linbit:drbd)        |  |
| Mysql (systemd:mariadb)           |  |
| Freepbx (systemd:freepbx)         |  |
| Asterisk (Isb:asterisk)           |  |
| Apache (systemd:httpd)            |  |

При необходимости любой ресурс может быть перемещен на другой узел, остановлен или запущен, выведен в обслуживание, изменен, поставлен на мониторинг ....

Если происходит сбой программы или оборудования, кластер предпринимает действия, необходимые для поддержания доступности приложения и целостности данных. Например, если узел отказывает полностью, его службы перезапускаются на другом узле кластера или связанного отказоустойчивого домена (если он используется). Службы, уже запущенные на этом узле, при этом не затрагиваются.

Когда отказавший узел перезагрузится и сможет произвести запись в общие кластерные разделы, он снова сможет войти в кластер и выполнять службы. В зависимости от конфигурации служб, кластер может также перераспределить нагрузку между узлами.

Помимо автоматического переноса службы, кластер позволяет вам безболезненно вручную останавливать службы на одном узле кластера и запускать на другом. Вы можете провести плановое обслуживание узла кластера, продолжая обеспечивать доступность приложений и данных. В поставляемой конфигурации все необходимые настройки проведены.

|        | HIGH AVAILABILITY | Cluster: HAPBX 🔻         | hacluster 💌  |               |                     |                             |
|--------|-------------------|--------------------------|--------------|---------------|---------------------|-----------------------------|
|        | MANAGEMENT        | NODES RESOURCES          | FENCE DEVICE | S ACLS        | CLUSTER PROPERTIES  | MANAGE CLUSTERS             |
| RESOU  | RCES              |                          |              |               |                     |                             |
| × Remo | ve + Add + Crea   | ite Group                |              |               |                     | Edit Resource 🗸             |
|        | NAME              | ТҮРЕ                     |              |               |                     |                             |
| □ ✓    | drbd_master_slave | e Master/Slave           |              | Edit Resou    | arce PBX_claster    |                             |
|        | PBX_claster       | Group                    | ►            |               | -                   |                             |
| □ ✓    | pbxIP             | ocf:heartbeat:IPaddr2    |              | PBX claster   |                     | <ul> <li>running</li> </ul> |
| □ ~    | fs_res            | ocf:heartbeat:Filesystem |              | _             |                     | 3                           |
| □ ~    | Mysql             | systemd:mariadb          |              | 🗸 Enable 🚺    | Disable C Cleanup C | Refresh 🗙 Remove            |
| □ ✓    | Asterisk          | lsb:asterisk             |              | 🗸 Manage      | 🗴 Unmanage          |                             |
| □ ✓    | Apache            | systemd:httpd            |              |               |                     |                             |
| □ ✓    | Freepbx           | systemd:freepbx          |              | Туре:         | Group               |                             |
|        |                   |                          |              | Clone:        | Create clone        |                             |
|        |                   |                          |              | Master/Slave: | Create master/slave |                             |
|        |                   |                          |              | Group:        | Ungroup             |                             |
|        |                   |                          |              | •••••••       |                     |                             |

Кластерные службы регистрируют события с помощью стандартной подсистемы журналирования syslog, чтобы проблемы выявлялись и решались, прежде чем они повлияют на доступность резервируемых сервисов. Вы можете задавать уровень важности регистрируемых событий.

Инфраструктура кластера может также наблюдать за состоянием и работой приложения. Таким образом, если в работе приложения произойдет сбой, кластер автоматически перезапустит это приложение. В качестве реакции на сбой, приложение сначала перезапускается на том же узле кластера, а если это не исправляет ситуацию, на другом узле. Вы можете определить круг узлов, которым позволено выполнять службу, связав эту службу с отказоустойчивым доменом.